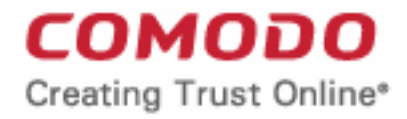

Web Application Firewall

# Comodo Web Application Firewall

Software Version 2.24

# Administrator Guide

Guide Version 2.24.010620

Comodo Security Solutions 1255 Broad Street Clifton, NJ 07013

## **Table of Contents**

| 1. Comodo Free ModSecurity Rules - Introduction                         | 3  |
|-------------------------------------------------------------------------|----|
| 1.1.System Requirements                                                 | 4  |
| 1.2.Sign up for Free ModSecurity Rules                                  | 4  |
| 1.3.Login to the Administration Console                                 | 9  |
| 1.4.The Admin Console - Main Interface                                  | 10 |
| 2. Deploy CWAF Rules On Server                                          | 12 |
| 2.1.Linux - Install the Agent and Control Panel Plugin                  | 12 |
| 2.2.Linux - Install the Agent in Standalone Mode                        | 15 |
| 2.3.Windows - Install the Ruleset on Windows IIS                        | 15 |
| 2.4.Use the Web Hosting Control Panel Plugin for Firewall Configuration | 17 |
| 2.4.1.View and Update CWAF Information                                  | 18 |
| 2.4.2.Configure CWAF Parameters                                         | 23 |
| 2.4.3.Manage Security Engine                                            | 24 |
| 2.4.4.Configure Userdata                                                | 27 |
| 2.4.5.Send Feedback                                                     | 29 |
| 2.4.6.Manage Catalog                                                    |    |
| 2.4.7.Protection Wizard                                                 | 31 |
| 2.5.Use the Agent for Firewall Configuration                            | 35 |
| 2.6.Command Line Utility                                                | 35 |
| 2.7.Uninstall CWAF                                                      | 37 |
| 2.8.Download and Install Rule Set Packages                              |    |
| 2.9.Report Problems to Comodo                                           |    |
| 2.10.Submit Tickets to Comodo                                           | 40 |
| 3. Manage CWAF License                                                  | 40 |
| 4. CVE Coverage Information                                             | 42 |
| Appendix 1 - Identify Rule IDs for Exclusion                            | 44 |
| About Comodo Security Solutions                                         | 46 |

# 1. Comodo Free ModSecurity Rules -Introduction

Web applications are arguably the most important back-end component of any online business. They are used to power many of the features most of us take for granted on a website, including web-mail, online stores, software-asa-service, payment gateways, forums, dynamic content, social media functionality and much more. A security breach on a web application can have potentially devastating implications for the site owner, including site downtime, loss of corporate data and even theft of confidential customer information. It is therefore of paramount importance that web applications are kept strongly protected against attack at all times. **Comodo Web Application Firewall** (CWAF) provides powerful, real-time protection for web applications and websites running on Microsoft IIS, Apache, LiteSpeed and Nginx based web-servers.

The following implementation approaches are available:

• Install the Comodo WAF Plugin on cPanel, DirectAdmin, Plesk or Webmin

The plugin interface will be used to download, implement and manage Comodo Mod Security rules. See 'Linux - Installing The Agent And Control Panel Plugin' and 'Windows - Install The Ruleset On Windows IIS' for help with this

• Enable Comodo as a ModSecurity vendor in cPanel, DirectAdmin or Plesk.

Admins will use each panel's native controls to download, implement and manage Comodo Mod Security rules. For setup help with this option, users should refer to the standalone guides for **cPanel**, **DirectAdmin** or **Plesk**.

• Install the Comodo WAF Plugin directly onto the webserver (aka 'Standalone' mode)

After installation, admins should use the CWAF console tool to manage updates. See 'Linux - Install The Agent And Control Panel Plugin', 'Windows - Install The Ruleset On Windows IIS' and 'Command Line Utility' for help with this.

CWAF is easy to set up and offers a customizable, rules-based traffic control system that delivers persistent protection against all known internet threats. Frequent updates to the firewall rules database means your web site is even protected against the latest, emerging hacking techniques that might be affecting other websites.

Once installed and configured, CWAF just requires the latest firewall rule sets to be downloaded and deployed to your servers. The simple web administration console allows administrators to manually download and implement the latest rule set or a rule-set from a previous version. Administrators can install the CWAF agent or the web hosting control panel plugin (currently cPanel, DirectAdmin, Webmin and Plesk plugins are available) to automatically fetch and install the new rules as soon as they become available. The plugins can also be used to configure the overall behavior of CWAF and to customize the rule sets by excluding unwanted rules from implementation.

Currently CWAF is designed for and has been tested on Microsoft IIS web server, and Apache, LiteSpeed, Nginx on Linux servers.

## **Guide Structure**

•

This guide is intended to take the administrator through the sign-up, configuration and use of Comodo Web Application Firewall.

- Comodo Web Application Firewall Introduction A high level description of the product
  - System Requirements List of compatible server environments for CWAF
  - Sign up for Web Application Firewall Help to sign-up for the product
  - Login to the Administration Console Help to log-in to the web admin console
  - The Admin Console Main Interface Description of the web administration console
- Deploy CWAF rules on Server Guidance on downloading and deploying the firewall rule sets on to the server

- Linux Install the Agent and Control Panel Plugin Help to download and deploy the firewall rule sets on Linux
  - Linux Install the Agent in Standalone Mode
- Windows Install the Ruleset on Windows IIS Help to download and deploy the firewall rule sets on Windows
- Use the Web Hosting Control Panel Plugin for Firewall Configuration Help to configure firewall
   rules and update rule sets
- Use the Agent for Firewall Configuration Guidance on manually downloading and deploying the latest version of the Firewall rulesets
- **Command Line Utility** The list of arguments for protection rule management
- Uninstall CWAF Help to remove CWAF from the web hosting control panel plugin
- Download and Install Rule Set Packages Help to manually download and deploy the firewall rule sets
- Report Problems to Comodo Post feedback to Comodo
- Submit Tickets to Comodo Report issues to Comodo
- Manage CWAF License Help to view and manage CWAF licenses, and to subscribe for other Comodo products and services
- **CVE Coverage Information** Help on Common Vulnerabilities and Exposures.

## 1.1. System Requirements

The Web Application Firewall can be implemented on to the following web application servers:

- Microsoft IIS web server
- Apache, LiteSpeed or Nginx web server on Linux server platform
- Mod\_security 2.7.5 and higher

## 1.2. Sign up for Free ModSecurity Rules

You can download CWAF from Comodo Accounts Manager at https://accounts.comodo.com/cwaf/management/signup.

## Sign-up for CWAF

• Visit the CWAF sign-up page at <a href="https://accounts.comodo.com/cwaf/management/signup">https://accounts.comodo.com/cwaf/management/signup</a>. The Sign-up form will appear.

Creating Trust Online\*

сомодо Comodo Web Application Firewall **Creating Trust Online\*** Signup Information 💙 Comodo Sign-Up Page Please, select currency that will be used for purchase (note that not all products can be available in currencies other than US Dollar) US Dollar V Please, select product from the list COMODO Web Application Firewall - No Card Required! Customer Information (an \* indicates required fields) When paying by credit card, the billing information should be exactly as it appears on your credit card statement. For credit card verification, please ensure that your first and last name are entered as they appear on your card. **User Details** Are you an existing Comodo customer? 🔿 Yes 🖲 No Email\* Email is case-sensitive Password\* (8 characters min.) Password is case-sensitive Password Confirmation Password is case-sensitive First Name Last Name Telephone Number \* **Contact Information** Company Name\* **Company Website** Street Address Address2 City\* United States Country -Unknown-State or Province Postal Code<sup>4</sup>

- If you are a new to customer, select 'No' for 'Are you an existing Comodo customer?' and enter the in the appropriate fields. The fields marked with \* are mandatory.
- If you already have an account at Comodo Accounts Manager created while subscribing for some other
  product or you are renewing the CWAF license, select 'Yes' for 'Are you an existing Comodo customer?'.
  You will need to fill only your username and password.

| ustomer Information (an * indicates requ              | ired fields)                    |                                                                     |
|-------------------------------------------------------|---------------------------------|---------------------------------------------------------------------|
|                                                       |                                 |                                                                     |
| When paying by credit card, the billing information a | should be exactly as it appears | s on your credit card statement. For credit card verificatio<br>ard |
|                                                       |                                 |                                                                     |
| User Details                                          |                                 |                                                                     |
| Are you an existing Comodo customer? 🖲 Yes 🔿 No       |                                 |                                                                     |
| Email*                                                |                                 |                                                                     |
| Email is case-sensitive                               |                                 |                                                                     |
| Login <sup>*</sup>                                    | jsmith@example.com              |                                                                     |
| (4 character min.)                                    |                                 |                                                                     |
| Login is case-sensitive                               |                                 |                                                                     |
| Password <sup>*</sup>                                 |                                 |                                                                     |
| (8 characters min.)                                   |                                 | -                                                                   |
| Password is case-sensitive                            |                                 |                                                                     |
| Password Confirmation <sup>*</sup>                    |                                 |                                                                     |
|                                                       |                                 |                                                                     |

#### **Communication Options:**

 If you wish to sign up for news about Comodo products, select the check box under the 'Communication Options'. The periodical news and announcements from Comodo on new product releases, special offers upgrades and so on, will be notified to you through email.

| C | ostal Code                                                                                                    |
|---|----------------------------------------------------------------------------------------------------|
| C | mmunication Options                                                                                                    |
| l | Yes! Please keep me informed about Comodo products, upgrades, special offers and pricing via email. Your information is safe with ! |
|   |                                                                                                    |

#### **Terms and Conditions:**

• Read the 'End User License and Subscriber Agreement' and accept to it by selecting 'I accept the Terms and Conditions' checkbox.

COMODO Creating Trust Online

Terms and Conditions ~ COMODO WEB APPLICATION FIREWALL SUBSCRIBER AGREEMENT THIS AGREEMENT CONTAINS A BINDING ARBITRATION CLAUSE. PLEASE READ THE AGREEMENT CAREFULLY BEFORE ACCEPTING THE TERMS AND CONDITIONS. IMPORTANT-PLEASE READ THESE TERMS CAREFULLY BEFORE APPLYING FOR, ACCEPTING, OR USING A COMODO WEB APPLICATION FIREWALL ACCOUNT OR SERVICES. BY USING, APPLYING FOR, OR ACCEPTING THE ACCOUNT OR SERVICES OR BY CLICKING ON "I ACCEPT" BELOW, YOU ACKNOWLEDGE THAT YOU HAVE READ THIS AGREEMENT, THAT YOU UNDERSTAND IT, AND THAT YOU AGREE TO BE BOUND BY ITS TERMS. IF YOU DO NOT AGREE TO THESE TERMS, DO NOT CLICK "ACCEPT" AND DO NOT APPLY FOR, ACCEPT, OR USE A COMODO WEB APPLICATION FIREWALL ACCOUNT OR THE COMODO WEB APPLICATION FIREWALL SERVICES. < > I accept the Terms and Conditions CONTINUE Terms & Conditions Comodo Security Solutions, Inc.'s privacy policy Contact Us ©Comodo Security Solutions, Inc.

Click 'Continue'

The 'Order Confirmation' page will appear.

| COMODO<br>Creating Trust Online*                          |                 |
|-----------------------------------------------------------|-----------------|
| Help Contacts                                             | SignUp Login    |
| Signup Information $>$ 2 Confirmation $>$ 3 Order Summary |                 |
| Order Confirmation                                        |                 |
| Please confirm your order:                                |                 |
| Product Product terms                                     | Full price      |
| COMODO Web Application Firewall 12 months                 | \$0.00          |
| Total Amount:                                             | \$0.00          |
| Place Order Cancel                                        |                 |
|                                                           | CAM v.9.4.29473 |

Click 'Place Order'

Your Order Summary will be displayed. Copy and paste your license key in a safe location.

COMODO Creating Trust Online

COMODO Creating Trust Online\*

| Services My Account Help Cont                                                                                    | acts                                                                           |                                                             |                                           | Logout                     |
|----------------------------------------------------------------------------------------------------|--------------------------------------------------------------------------------|-------------------------------------------------------------|-------------------------------------------|----------------------------|
| Signup Information                                                                                               | > 📀 Confirmation                                                               | > 3 Order                                                   | Summary                                   |                            |
|                                                                                                    | Order #1                                                                       | 8929602-4                                                   |                                           |                            |
|                                                                                                    |                                                                                |                                                             |                                           |                            |
| Comodo Security Solutions, Inc.<br>1255 Broad Street<br>Clifton, NJ 07013<br>United States<br>support.comodo.com | August South<br>Others<br>Rourise<br>Creating State<br>Index                   | Railee<br>ETR                                               |                                           |                            |
| Thank you for your purchase. Your order i                                                                        | s complete and the confirmation will be s                                      | ent to your email shortly.                                  |                                           |                            |
|                                                                                                    | Subscripti                                                                     | on Details                                                  |                                           |                            |
| Product                                                                                                    | Name                                                                           |                                                             | License Key                               |                            |
| COMODO Web Ap                                                                                                    | 868225e9-6c53-48a3-a7d5-ea933271dc3f                                           |                                                             |                                           |                            |
| INVOICE NUMBER                                                                                                   | 18929602-I3                                                                    | SUBSCRIPTION                                                | UID                                       | bdc5312898                 |
|                                                                                                    |                                                                                |                                                             |                                           |                            |
| Order [                                                                                                    | Details                                                                        |                                                             |                                           |                            |
| ORDER NUMBER                                                                                                    | 18929602-4                                                                     |                                                             |                                           |                            |
| ORDER DATE                                                                                                    | September 21, 2016                                                             |                                                             |                                           |                            |
| ORDER TOTAL                                                                                                    | \$0.00                                                                         |                                                             |                                           |                            |
| SUBSCRIPTION EXPIRES ON                                                                                          | September 21, 2017                                                             |                                                             |                                           |                            |
| How to get started: We will send you an er                                                                       | nail explaining how to download and inst                                       | all your Comodo Software. `                                 | You will be asked to enter y              | our License Key during the |
| You can access your Comodo Account via<br>subscriptions for other products, change b                             | https://accounts.comodo.com/acco<br>illing and contact information, and review | unt/login. This login provide<br>the ongoing status of your | es you with the ability to mo<br>service. | dify you password, add     |

You will also receive an email containing your subscription ID, license key and instructions on downloading and installing the CWAF agent on your server.

Further Read:

- Log-in to the Administration Console
- Deploy CWAF rules on Server

COMODO Creating Trust Online\*

## 1.3. Login to the Administration Console

You can log-in to the Comodo Web Application Firewall admin interface at https://waf.comodo.com.

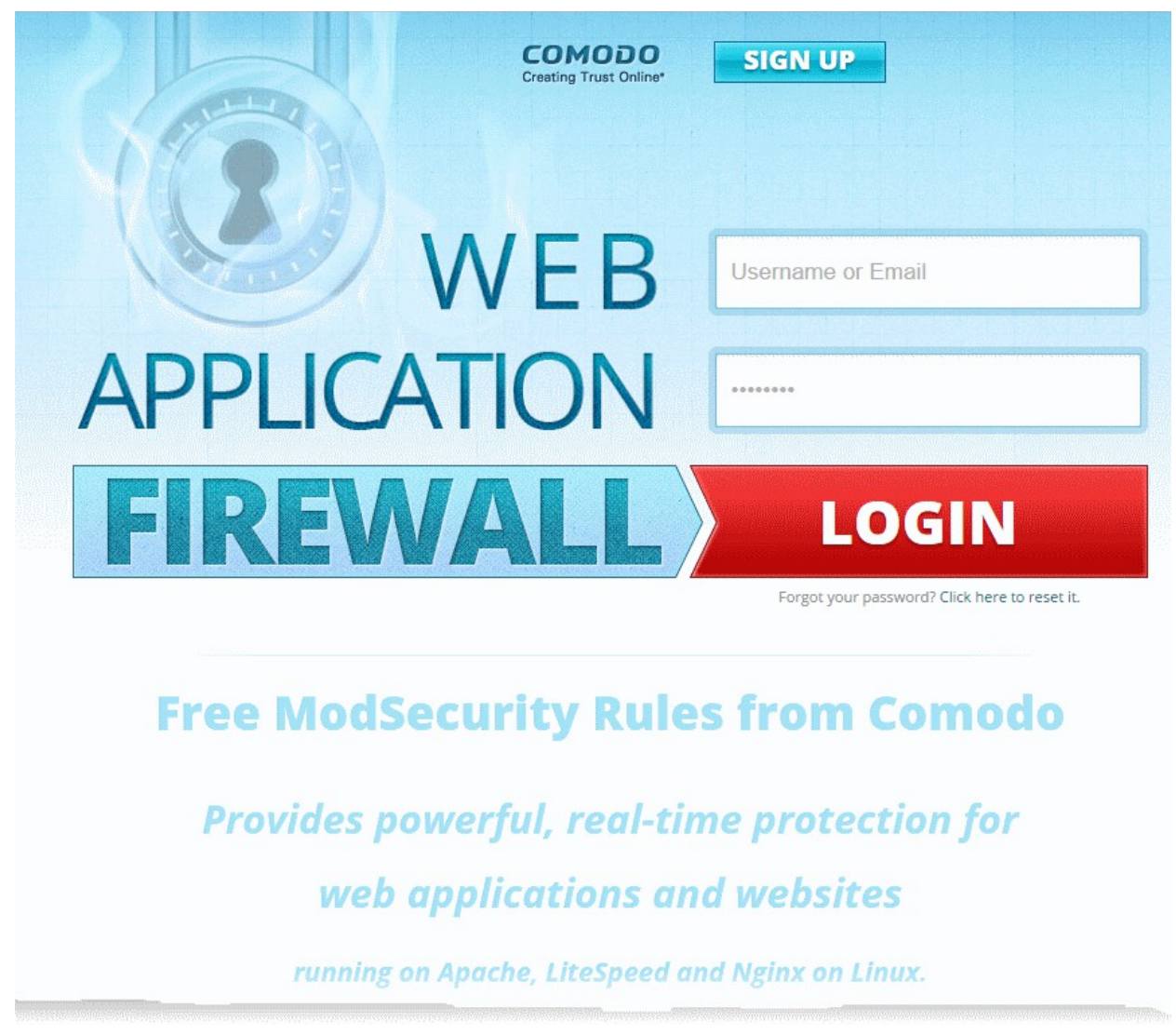

- Enter the username and password you created at signup
- Click 'Login'

You will be taken to the CWAF web admin console:

COMODO Creating Trust Online\*

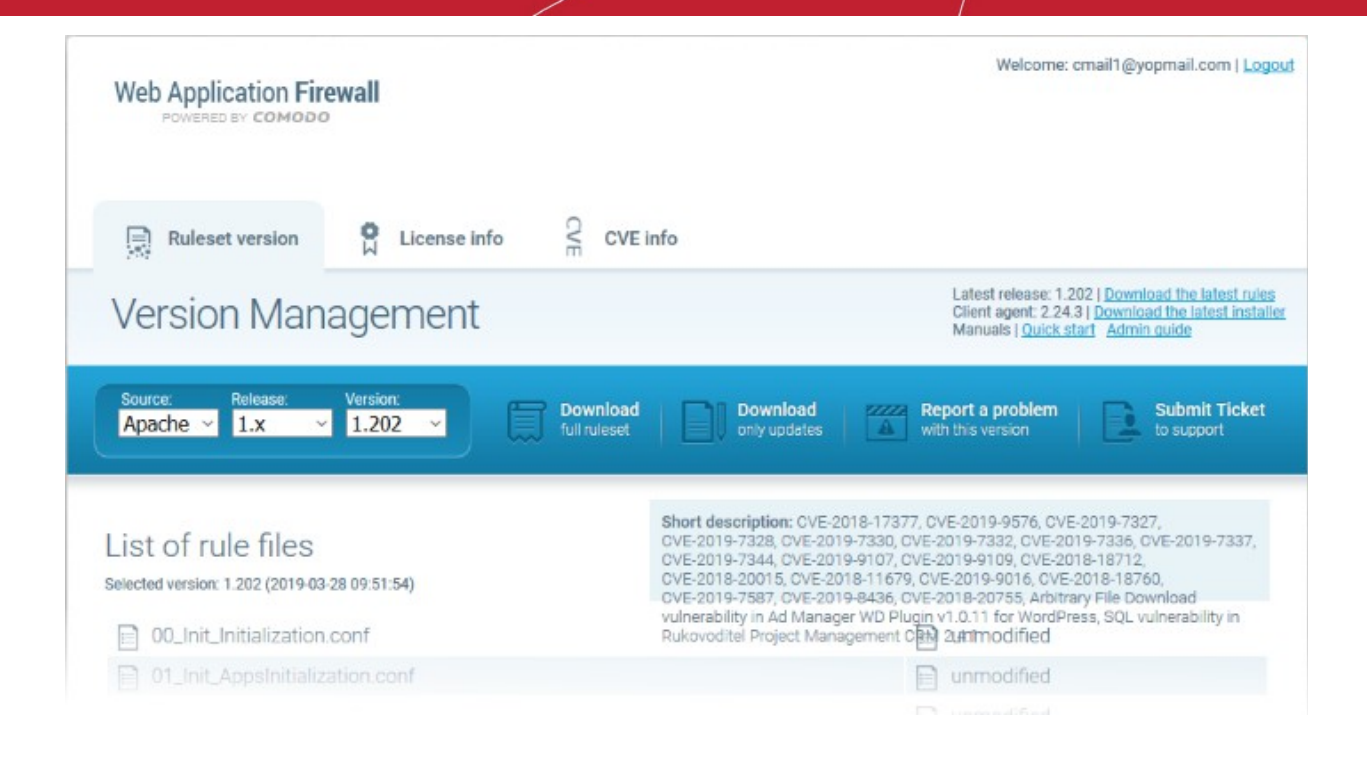

## 1.4. The Admin Console - Main Interface

- Comodo Web Application Firewall (CWAF) uses pre-defined rule-sets to control inbound and outbound traffic to/from web apps.
- The admin console lets admins download these rule-sets and deploy them on their web application servers.
- Linux users can also install an agent that will automatically download and update the rule-sets when required.
- The agent can also install CWAF plugins for popular control panels (cPanel, Plesk, DirectAdmin and Webmin).

The admin interface has two tabs:

- Rule Set Version
- License Info

## **Rule Set Version**

Download the ruleset version or agent you require from this interface:

COMODO Creating Trust Online\*

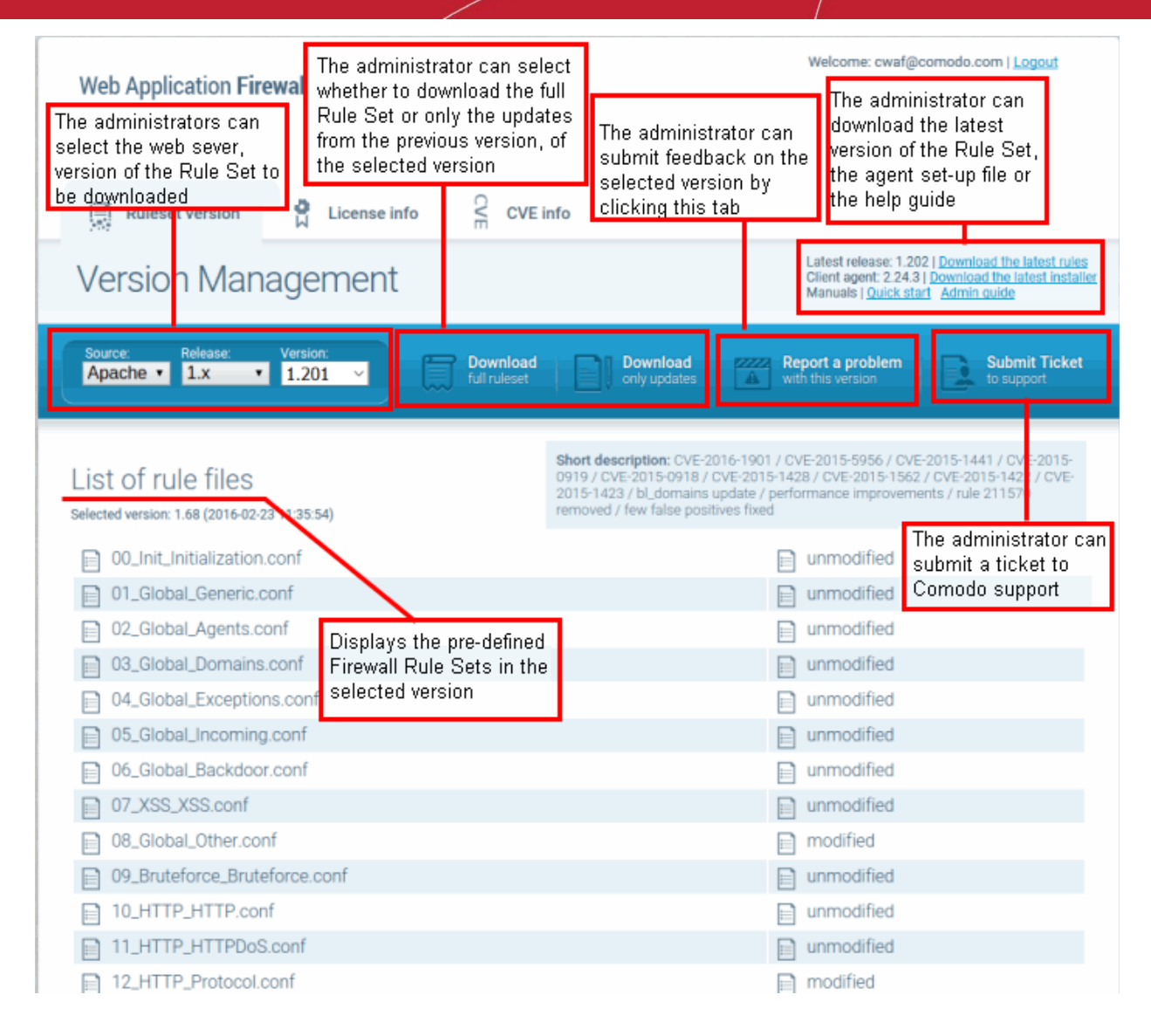

## **License Info**

The license info tab shows your account license key, license type and license expiry date. The interface also has a link to Comodo Accounts Manager where you can renew or upgrade the license.

COMODO Creating Trust Online\*

| Web Application Fire<br>POWERED BY COMODO                                           | ewall                                      |                                                                                                    | Welcome: cwaf@comodo.com   <u>Logout</u> |
|-------------------------------------------------------------------------------------|--------------------------------------------|----------------------------------------------------------------------------------------------------|------------------------------------------|
| Ruleset version                                                                     | License info                               | C CVE info                                                                                                    |                                          |
| Active license                                                                      | е                                          |                                                                                                    |                                          |
| License info                                                                        |                                            |                                                                                                    |                                          |
| License:<br>License type: free<br>Product name: COMODO<br>License expired at: 2020- | Web Application Firewa<br>-05-19 14:53 UTC | all                                                                                                    |                                          |
| Manage your CAM accou                                                               | <u>ınt</u>                                 |                                                                                                    |                                          |
|                                                                                     | All trademarks displaye                    | Comodo Group, Inc. 2017. All rights reserved.<br>d on this web site are the exclusive property of the respect | ive holders.                             |

# 2. Deploy CWAF Rules On Server

- Comodo Web Application Firewall allows or denies access to a web-app based on firewall rule sets.
- Rule sets are made up from one or more individual firewall rules. Each rule contains instructions that determine whether the application is allowed access; which protocols it is allowed to use; which ports it is allowed to use and so forth.
- Comodo periodically publishes pre-defined rule sets which can be downloaded from the CWAF console.
- · Linux admins can automatically implement the latest rules by installing the CWAF Agent.

The agent can be configured to:

- · Periodically poll the CWAF server and to automatically download and install the latest firewall rule sets
- Install a web host control panel plugin to configure CWAF

See the following sections for more details on deploying the rulesets:

- Linux Install the Agent and Control Panel Plugin
- Windows Install the Ruleset on Windows IIS
- Download and install Ruleset package

## 2.1. Linux - Install the Agent and Control Panel Plugin

The CWAF agent can automate the deployment of firewall rule sets.

## Download the CWAF agent installation file

- Log-in to the web admin console at https://waf.comodo.com
- Ensure that the 'Ruleset version' tab is open
- · Click the 'Download latest installer' link at the top right

COMODO Creating Trust Online\*

| Web Application Firewall<br>POWERED BY COMODO                       |                                                                                                    | Welcome: cmail1@yopmail.com   Logos                                                                                                    |
|---------------------------------------------------------------------|----------------------------------------------------------------------------------------------------|----------------------------------------------------------------------------------------------------|
| Ruleset version                                                     | e info 🔗 CVE info                                                                                                    |                                                                                                    |
| Version Managemer                                                   | nt                                                                                                    | calest release: 1.202   <u>Download the latest rules</u><br>Client agent: 2.24.3   <u>Download the latest installer</u><br>Vanuals   <u>Quick start</u> <u>Admin guide</u>                                                                                                    |
| Source: Release: Version:<br>Apache ~ 1.x ~ 1.202 ~                 | Download Download full ruleset                                                                                                    | ad Report a problem submit Ticket to support                                                                                                    |
| List of rule files<br>Selected version: 1.202 (2019-03-28 09:51:54) | Short description:<br>CVE-2019-7328, CV<br>CVE-2019-7344, CV<br>CVE-2019-7344, CV<br>CVE-2019-7587, CV<br>vulnerability in Ad h<br>Rukovoditel Project | CVE-2018-17377, CVE-2019-9576, CVE-2019-7327,<br>/E-2019-7330, CVE-2019-7332, CVE-2019-7336, CVE-2019-7337,<br>/E-2019-9107, CVE-2019-9109, CVE-2018-18712,<br>CVE-2018-11679, CVE-2019-9016, CVE-2018-18760,<br>/E-2019-8436, CVE-2018-20755, Arbitrary File Download<br>vlanager WD Plugin v1.0.11 for WordPress, SQL vulnerability in<br>t Manacement CRM 2.4thnodified |
| 01_Init_AppsInitialization.conf                                     |                                                                                                    |                                                                                                    |

The download dialog will appear.

| Opening cwaf_client_install.sh                                 |                          |     |    |        |  |  |  |  |
|----------------------------------------------------------------|--------------------------|-----|----|--------|--|--|--|--|
| You have chosen to                                             | You have chosen to open: |     |    |        |  |  |  |  |
| cwaf_client_i                                                  | nstall.sh                |     |    |        |  |  |  |  |
| which is: sh F                                                 | ile (739 KB)             |     |    |        |  |  |  |  |
| from: https://                                                 | /waf.comodo.             | com |    |        |  |  |  |  |
| What should Firefox do with this file?                         |                          |     |    |        |  |  |  |  |
| Open with                                                      | <u>B</u> rowse           |     |    |        |  |  |  |  |
| Save File                                                      |                          |     |    |        |  |  |  |  |
| Do this <u>a</u> utomatically for files like this from now on. |                          |     |    |        |  |  |  |  |
|                                                                |                          |     | ОК | Cancel |  |  |  |  |

• Select 'Save' to save the file in a local drive.

The installer checks for the web server type (Apache, LiteSpeed or Nginx), and any for installed control panels (cPanel, Plesk, DirectAdmin, Webmin).

## Install the web hosting control panel on to Linux server

• Transfer the agent setup file to a local folder in the server

E.g. /root

• Run it installation script with a root privileges:

# bash /root/cwaf\_client\_install.sh

## Step 1

After the script is running, the CWAF Agent will check to identify the web-server type and version:

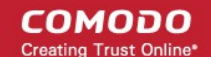

1) Check for Apache and its version:

If Apache is not running, the following warning message will be displayed: *Running Apache required to check* **ModSecurity** *version* ".

If mod\_security for Apache is not found, the following warning message will be displayed: "No installed ModSecurity for Apache found".

If an unsupported version of mod\_security for Apache is detected, the following warning message will be displayed: "Warning: installed mod\_security version is NOT fully tested".

2) Check for LiteSpeed and LiteSpeed mod\_security:

If LiteSpeed is not found, the following warning message will be displayed: "Not found LiteSpeed web server with mod\_security enabled"

3) Check for Nginx:

If Nginx is not found, the following warning message will be displayed: *Not found Nginx web server with mod\_security enabled* 

4) Checking for prerequisites:

If no web servers are found, the following warning message will be displayed: "Not found suitable web server, exiting".

If mod\_security is not detected, the following warning message will be displayed: "Not found mod\_security, exiting".

5) Check for web hosting control panel (cPanel, DirectAdmin, Webmin, Plesk, standalone etc)

If no web hosting management panel is found, you will be asked if you wish to "Continue in 'standalone' mode?"

If a web hosting control panel is found, the installer will ask for further action (or will display info in Update mode).

For example, if Plesk is detected it will say: "Found Plesk version PLESK\_VERSION, continue installation?

Ensure SUDO utility is installed for the web hosting management panel (Plesk). Otherwise the following warning message will be displayed: "Not found /etc/sudoers.d directory. SUDO required for Plesk plugin

6) Check for required Perl modules:

CWAF will check for Perl modules and install them if required

If Perl modules are missing in Update mode, the following error message will be displayed: "Some required perl modules are missed, exiting"

If a module is missing during installation, the following warning message will be displayed: "Some required perl modules are missed. Install them? This can take a while"

Click 'No' to decline Perl modules auto-installation. The following message will be displayed:"Please install perl modules [PERL MISSED MODULES] manually and run installation script again"

If problems were detected, the warning message will be displayed: "CPAN is not configured! Please run [CPAN BIN] and configure it manually, then rerun this installation"

After successful installation, the following message will be displayed: "DONE, PRESS ENTER":

## Step 2

Select the web platform:

- If multiple web servers are found, select the one you prefer. The following message will be displayed: "Please select your WEB platform". Otherwise, the following warning will be displayed: "WEB platform is not selected"
- If the selected web platform isn't supported, the following warning message will be displayed "Selected WEB platform [PLATFORM] is not supported" and installation will be terminated.

COMODO

#### Step 3

• Enter login credentials for Comodo Web Application Firewall

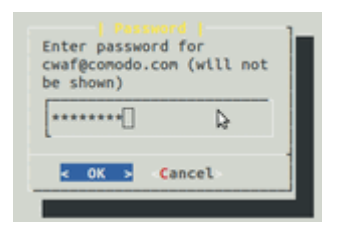

| 0   |      |        | <br>1 |
|-----|------|--------|-------|
| 'n. |      |        |       |
|     | 04 5 | Cancel | 1     |

The agent will be installed on the server at */var/cpanel/cwaf* with a cPanel plugin or at */usr/local/cwaf* with a Plesk plug-in. For more details on configuring CWAF and using the plug-in, see the section **Use Web Host Control Panel plugin for Firewall Configuration**.

## 2.2. Linux - Install the Agent in Standalone Mode

#### Install the agent on the server

- Transfer the agent setup file to a local folder in the server
  - E.g. /root
- Run it installation script with a root privileges:

# bash /root/cwaf\_client\_install.sh

If no web-host control panel is found, the agent will be installed in standalone mode. The installation steps for standalone mode are the same as for the plug-in. See **Install the Web Host Control Panel Plugin on Linux** for more details.

#### Step 4

## Required for installation in standalone mode

Modify Apache Web Server configuration to enable 'mod\_security' module and include CWAF Rules, by adding the key '*Include <CWAF\_INSTALL\_PATH>/etc/cwaf.conf* to the 'mod\_security' configuration file.

For instance, add this string to Apache HTTPD Mod\_security config in your system:

Include "/opt/cwaf/etc/cwaf.conf"

and reload Apache

After installation is complete, please restart Apache.

The agent, in this example, is installed on the server at the path /opt/cwaf. For more details on configuring CWAF using the agent, see **Use the Agent for Firewall Configuration**.

## 2.3. Windows - Install the Ruleset on Windows IIS

Please ensure you are running the following:

- IIS v 7.5.
- Mod\_security v 2.7.5 and above

## Install Mod-Security

Download and run the Mod\_security installer

Mod\_security can be included on any website. Add the following line to the web.config file > system.webServer section:

<ModSecurity enabled="true" configFile="c:\path\to\cwaf\modsecurity\_iis.conf" />

## Download and install CWAF rules

- Log-in to the web admin console at https://waf.comodo.com/
- Ensure that the 'Rule set version' tab is opened
- Select 'IIS' from the 'Source' drop-down. The rule sets contained in the selected version of the package will be listed under 'List of rule files', along with its release date and time.

| Ruleset version                                | License info                                 | info                                                                                                    |
|------------------------------------------------|----------------------------------------------|----------------------------------------------------------------------------------------------------|
| Version Man                                    | agement                                      | Latest release: 1.201   <u>Download the latest rules</u><br>Client agent: 2.24.3   <u>Download the latest installer</u><br>Manuals   <u>Quick start</u> <u>Admin guide</u>                                                                                                    |
| Source:<br>Apache<br>Apache                    | Version:<br>1.201   Download<br>full ruleset | Download<br>only updates Report a problem<br>with this version Submit Ticket<br>to support                                                                                                    |
| LiteSpeed<br>Nginx<br>SIIS<br>Nginx/ModSec_3.0 | -21 14:09:12)<br>.conf                       | Short description: GENERIO 218570 213030 213030 UPDATED, CVE-2019-9184,<br>CVE-2019-9575, CVE-2019-9568, CVE-2019-6340, CVE-2018-19835,<br>CVE-2019-9110, XSS vulnerability in Collabtive 1.3, XSS vulnerability in Font<br>Organizer plugin 2.1.1 for WordPress, SQL vulnerability in WordPress Booking<br>Calendar Plugin v8.4.3 for WordPress, XSS vulnerability in Geo Mashup Options<br>plugin 1.1.1.4 for WordPress, XSS vulnerability in LightGallery plugin 1.0.3 for<br>WordPress, XSS vulnerability in WP |

- Click 'Download full ruleset'
- Navigate to "C:\Program Files\ModSecurity IIS" and save the .zip file
- Extract to "C:\Program Files\"
- Restart IIS

To check CWAF for protection, send the request as shown below,

http://your.server/?a=b AND 1=1

The following warning will be displayed:

COMODO

|                                                                                                    |                                                                                 |                                                          | H                      |         | -       | · ·     |          | 2  |
|----------------------------------------------------------------------------------------------------|---------------------------------------------------------------------------------|----------------------------------------------------------|------------------------|---------|---------|---------|----------|----|
| rver Error in Application "D                                                                                                    | EFAULT WEB SITE                                                                 |                                                          |                        |         |         |         |          |    |
|                                                                                                    |                                                                                 |                                                          |                        |         | net Inf |         | on Se    |    |
|                                                                                                    |                                                                                 |                                                          |                        |         |         |         |          |    |
| Error Summary                                                                                                    |                                                                                 |                                                          |                        |         |         |         |          | _  |
| HTTP Error 403.0 - ModSecurity                                                                                                    | Action                                                                          |                                                          |                        |         |         |         |          |    |
| You do not have permission to view this                                                                                                    | directory or page                                                               |                                                          |                        |         |         |         |          |    |
| rou do not have permission to view ans                                                                                                    | directory or page.                                                              |                                                          |                        |         |         |         |          | _  |
| Detailed Error Information                                                                                                    |                                                                                 |                                                          |                        |         |         |         |          |    |
| Madda Madenauto TTE (Scilita)                                                                                                    | Demosted UDI                                                                    | http://io.g./ 121.00//com/s/2-shot2000000                | 101-1                  |         |         |         |          |    |
| Notification BeginRequest                                                                                                    | Physical Path                                                                   | C:\inetpub\wwwroot\joomla\                               | 201 = 1                |         |         |         |          |    |
| Handler StaticFile                                                                                                    | Logon Nethod                                                                    | Not yet determined                                       |                        |         |         |         |          |    |
| Error Code 0x00000000                                                                                                    | Logon User                                                                      | Not yet determined                                       |                        |         |         |         |          |    |
| This is a generic 403 error and means the auth                                                                                                    | enticated user is not authorized to view                                        | v the page.                                              |                        |         |         |         |          |    |
| Things you can try:                                                                                                    |                                                                                 |                                                          |                        |         |         |         |          |    |
| Create a tracing rule to track failed requests for                                                                                                    | r this HTTP status code. For more infor                                         | mation about creating a tracing rule for failed request  | s, click <u>here</u> . |         |         |         |          |    |
|                                                                                                    |                                                                                 |                                                          |                        |         |         |         |          |    |
| Links and More Information                                                                                                    |                                                                                 |                                                          |                        |         |         |         |          | _  |
| This generic 403 error means that the authenticated user is n<br>code does not exist, use the steps above to gather more infor<br><u>View more information as</u> | ot authorized to use the requested res<br>mation about the source of the error. | ource. A substatus code in the IIS log files should indi | cate the reason for t  | the 403 | error.  | If a su | ibstati. | 15 |
|                                                                                                    |                                                                                 |                                                          |                        |         |         |         |          |    |
|                                                                                                    |                                                                                 |                                                          |                        |         |         |         |          |    |

To run the protection rules updates

- Go to the Start > Run > cmd.exe to open a command prompt
- Run system command:

cscript.exe "C:\Program Files\ModSecurity IIS\cwaf\_update.vbs"

# 2.4. Use the Web Hosting Control Panel Plugin for Firewall Configuration

CWAF control panel plugins let you control the firewall using your favorite control panel.

## Access the CWAF cPanel plugin

- Login to cPanel on your server
- Click 'Plugins' > "Comodo WAF"

## Access the CWAF DirectAdmin plugin

- Login to DirectAdmin on your server
- Go 'Admin Level' > 'Extra Features' > 'Comodo WAF'

## Access the CWAF Plesk plugin

- Login to Plesk on your server
- Click 'Extensions' > "Comodo WAF Plugin".

## Access the CWAF Webmin plugin

- Login to Webmin on your server
- Click on 'Servers' > 'Comodo WAF'

The Comodo Web Application Firewall configuration screen appears:

## Web Application Firewall | Free ModSecurity Rules from Comodo

| Main | Configuration         | Security Engine      | Userdata      | Feedback    | Catalog | Protection Wizard |                          |
|------|-----------------------|----------------------|---------------|-------------|---------|-------------------|--------------------------|
|      |                       |                      |               |             |         |                   |                          |
| (    | Current rules version | 1.183                |               |             |         |                   | Rules 1.202 is available |
|      | CWAF plugin version   | 2.24.3 (Latest ver   | sion)         |             |         |                   |                          |
|      | Web Platform          | Nginx                |               |             |         |                   |                          |
|      | Nginx version         | 1.15.1               |               |             |         |                   |                          |
| Mod  | _security compatible  | e yes                |               |             |         |                   |                          |
|      | Mod_security loaded   | l yes                |               |             |         |                   |                          |
|      | Mod_security conf     | f /usr/local/cwaf//n | ginx/modsec2_ | _nginx.conf |         |                   |                          |
|      | Found websites        | not available yet    |               |             |         |                   |                          |
|      |                       |                      |               |             |         |                   |                          |

The interface has eight tabs:

- Main Version number of the currently loaded rule set, Apache server, mod-Security status, and number of websites protected. See 'View CWAF Information' for more details
- Configuration View and edit CWAF configuration parameters. See 'Configure CWAF Parameters' for more details
- Security Engine Set up rules for the Mod\_security option. See 'Manage Security Engine' for more details
- Userdata Manage custom user settings, such as user rules, Mod\_security options, and currently loaded rule-sets. See 'Configure Userdata' for more details.
- Feedback Submit comments and suggestions on the product. See 'Send Feedback' for more details.
- **Catalog** Specify rules that should be excluded from your deployment. See 'Manage Catalog' for more details.
- **Protection Wizard** Enable/disable rules depending on the specific web applications installed on your server. See '**Protection Wizard**' for more details.

## 2.4.1. View and Update CWAF Information

- The 'Main' tab in the CWAF web host control panel plugin contains general version and compatibility information about your deployment.
- You can also download the latest rules from this interface

## Web Application Firewall | Free ModSecurity Rules from Comodo

| Main Configuration      | Security Engine    | Userdata      | Feedback    | Catalog | Protection Wizard |            |
|-------------------------|--------------------|---------------|-------------|---------|-------------------|------------|
|                         |                    |               |             |         |                   |            |
| Current rules version   | 1.183              |               |             |         |                   | Rules 1.20 |
| CWAF plugin version     | 2.24.3 (Latest ver | sion)         |             |         |                   |            |
| Web Platform            | Nginx              |               |             |         |                   |            |
| Nginx version           | 1.15.1             |               |             |         |                   |            |
| Mod_security compatible | yes                |               |             |         |                   |            |
| Mod_security loaded     | yes                |               |             |         |                   |            |
| Mod_security conf       | /usr/local/cwaf//n | ginx/modsec2_ | _nginx.conf |         |                   |            |
| Found websites          | not available yet  |               |             |         |                   |            |

- Current rules version The rule set version that you have installed.
- CWAF plugin version The version of the plugin that you have installed.
- Web Platform The type of web server you have installed
- <webserver> version The version number of the web server you have installed
- Mod\_security compatible States whether or not your web-server and version are compatible with the mod\_security rules used by the firewall.
- Mod\_security loaded States whether mod-security rules are currently active on your server
- Mod\_security conf Location of mod\_security configuration file for your web-server type.
- Found websites Lists the number of sites hosted on the web-server

#### Download the latest rule set version

- Login to cPanel on your server
- Click 'Plugins' > 'Comodo WAF' > 'Main'
- Click 'Rules X.XX is available' at the far-right of the screen

A confirmation message is shown:

| CONFIRM                                             | *      |  |  |  |  |
|-----------------------------------------------------|--------|--|--|--|--|
| Do you really want to update current rules version? |        |  |  |  |  |
|                                                     |        |  |  |  |  |
| Update                                              | Cancel |  |  |  |  |
|                                                     | 11.    |  |  |  |  |

• Click 'Update'.

The updater will automatically download and deploy the latest version of the rule set.

COMODO Creating Trust Online

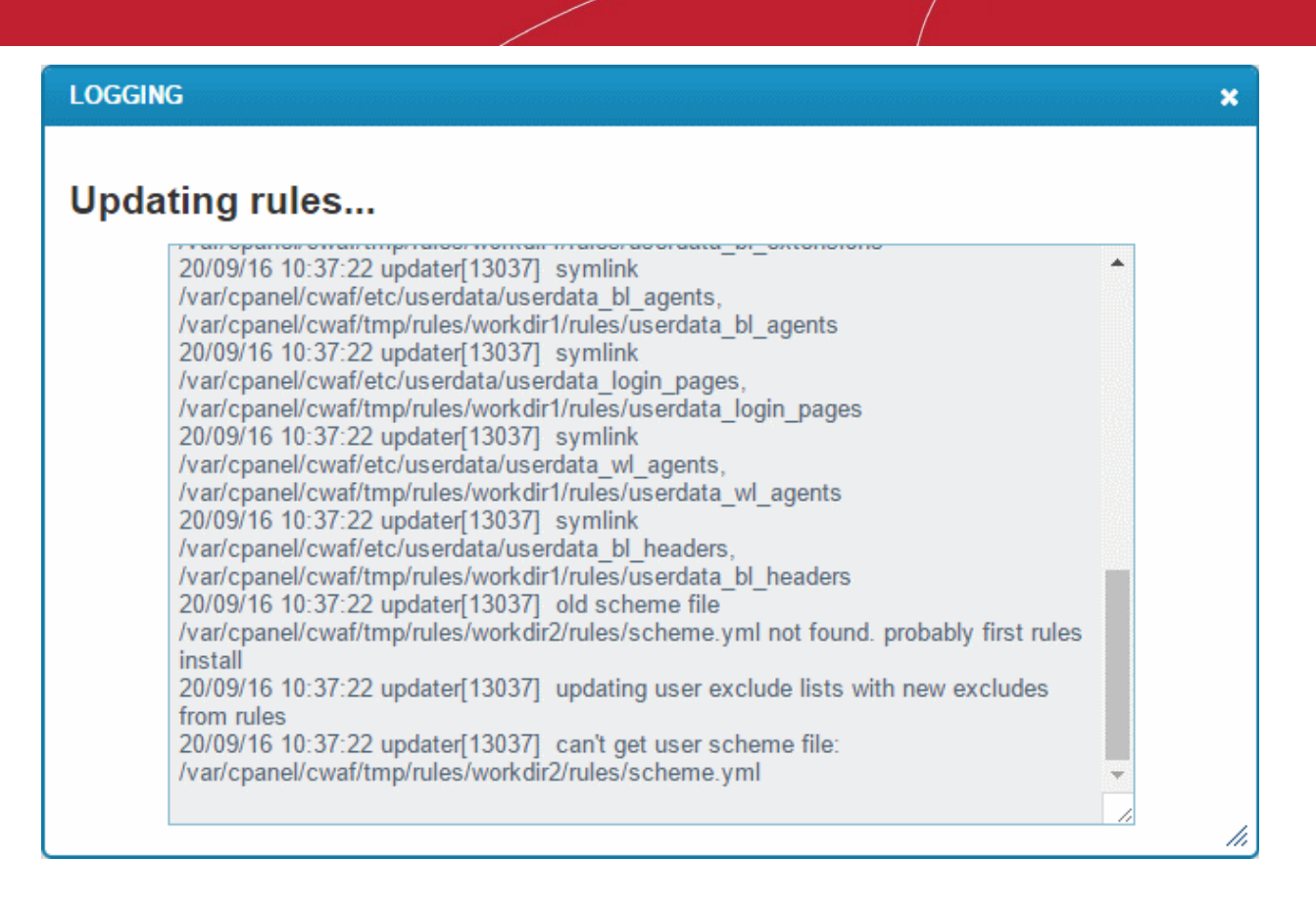

Wait till the page has reloaded. The 'Current rules version' will update as follows:

## Web Application Firewall | Free ModSecurity Rules

| Main | Configuration        | Security Engine      | Userdata | Feedback | Catalog |
|------|----------------------|----------------------|----------|----------|---------|
| C    | Current rules versio | n 1.183              |          |          |         |
|      | CWAF plugin versio   | n 2.24.3 (Latest ver | rsion)   |          |         |
|      | Web Platfor          | m Nginx              |          |          |         |
|      | Nginx versio         | n 1.15.1             |          |          |         |
| Mod_ | security compatib    | le yes               |          |          |         |

## Update the CWAF plugin to the latest version

- Login to cPanel on your server
- Click 'Plugins' > 'Comodo WAF' > 'Main'
- Click 'Client X.X is available' at the far-right of the screen:

COMODO Creating Trust Online\*

## Web Application Firewall | Free ModSecurity Rules from Comodo

| Main | Configuration        | Security Engine | Userdata | Feedback | Catalog | Protection Wizard | cWATCH                   |
|------|----------------------|-----------------|----------|----------|---------|-------------------|--------------------------|
| С    | urrent rules version | 0               |          |          |         |                   | Rules 1.144 is available |
| C    | CWAF plugin version  | 2.18            |          |          |         |                   | Client 2.19 is available |
|      | Web Platform         | Apache          |          |          |         |                   |                          |

## A confirmation is shown as follows:

| CONFIRM                              | ×      |  |  |  |  |
|--------------------------------------|--------|--|--|--|--|
| Do you really want to update client? |        |  |  |  |  |
|                                      |        |  |  |  |  |
| Update                               | Cancel |  |  |  |  |
|                                      | ///    |  |  |  |  |

Click 'Update'

The updater will automatically download and install the latest version of the plugin:

| LOGGING                                                                                                    | × |
|----------------------------------------------------------------------------------------------------|---|
| Updating client                                                                                                    |   |
| 09/07/15 13:12:49 update-client[13659] create pid file<br>09/07/15 13:12:49 update-client[13659] Downloading file url=https://10.8.4.107<br>/doc/version.dat, save to file: /usr/local/cwaf/tmp/remote.dat<br>09/07/15 13:12:49 update-client[13659] User-Agent: CWAF_Client/2.10<br>(Apache/2.2.15; Webmin/1.750) Rules/1.59<br>09/07/15 13:12:49 update-client[13659] local client version = 2.10<br>09/07/15 13:12:49 update-client[13659] Available new client version 2.11<br>09/07/15 13:12:49 update-client[13659] Downloading file url=https://10.8.4.107/cpanel<br>/cwaf_client_install.sh, save to file: /usr/local/cwaf/tmp/install/cwaf_client_install.sh<br>09/07/15 13:12:50 update-client[13659] User-Agent: CWAF_Client/2.10<br>(Apache/2.2.15; Webmin/1.750) Rules/1.59<br>09/07/15 13:12:50 update-client[13659] script file downloaded OK<br>09/07/15 13:12:50 update-client[13659] running install script<br>09/07/15 13:12:50 update-client[13659] Running update command: bash /usr/local<br>/cwaf/tmp/install/cwaf_client_install.shupdatemode auto<br>09/07/15 13:12:54 update-client[13659] remove directory /usr/local/cwaf/tmp/install<br>09/07/15 13:12:54 update-client[13659] update succesful!<br>09/07/15 13:12:54 update-client[13659] update process finished! |   |

#### Restore the rule set to the previous version

- Login to cPanel on your server
- Click 'Plugins' > 'Comodo WAF' > 'Main'

COMODO Creating Trust Online\*

Click 'Restore rules' at the far-right of the screen:
 Main Configuration Security Engine Userdata Feedback Catalog Protection Wizard CWATCH
 Current rules version 1.144 (Latest version)
 CWAF plugin version 2.18 (Latest version)
 Wob Diatform Anache

A confirmation appears as follows:

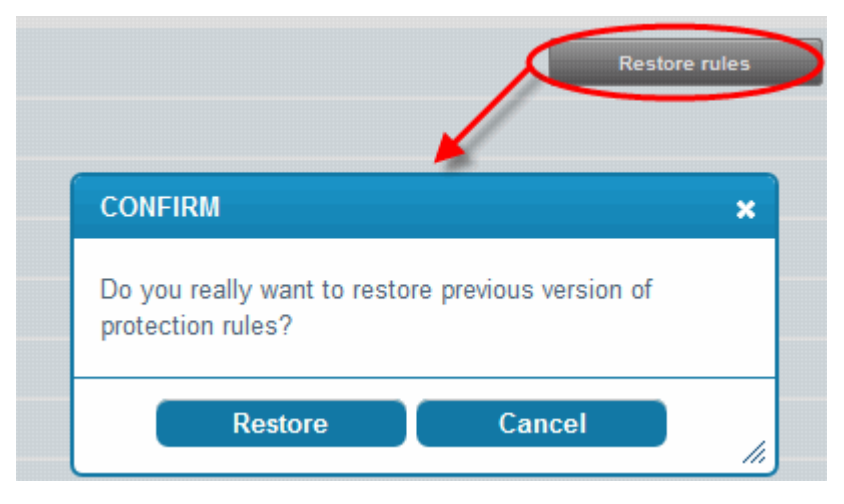

Click 'Restore'

The agent will revert the last update and restore the previous version of the rule set in the Mod\_Security firewall.

• You can view the update logs for the details on updates at:

/var/log/CWAF/utils.log

COMODO Creating Trust Online\*

## 2.4.2. Configure CWAF Parameters

The configuration tab lets you view and modify various CWAF settings.

| Main | Configuration           | Security Engine  | Userdata | Feedback | Catalog | Protection Wizard |                      |  |  |
|------|-------------------------|------------------|----------|----------|---------|-------------------|----------------------|--|--|
| CWA  | CWAF main configuration |                  |          |          |         |                   |                      |  |  |
|      | Debug leve              | l: 1 (Critical)  |          |          |         |                   |                      |  |  |
|      | Log directory pat       | n: (Var/log/CWAF |          |          |         |                   |                      |  |  |
|      | Debug lo                | g: utils.log     |          |          |         |                   |                      |  |  |
| Co   | onsider subdomains      | s: 🖉             |          |          |         |                   |                      |  |  |
| Ca   | onfiguration backu      | ):               |          |          |         |                   | Backup configuration |  |  |
| CWA  | F credential            | s                |          |          |         |                   |                      |  |  |
|      | Cornodo Logii           | n: cwaf@comodo.  | com      |          |         |                   |                      |  |  |
|      | Comodo Password         | :                |          |          |         |                   |                      |  |  |
|      |                         | Update config    |          |          |         |                   |                      |  |  |

**CWAF** main configuration

- Debug level The slider lets you set how comprehensively CWAF should log events.
  - The higher the level, the more types of event are captured. Default = 0 No events logged.
  - The following table is a rough guide to the events captured at each setting.

| Level | Description                                               |  |  |  |  |
|-------|-----------------------------------------------------------|--|--|--|--|
| 0     | No events are logged.                                     |  |  |  |  |
| 1     |                                                           |  |  |  |  |
| 2     | Only critical events are logged.                          |  |  |  |  |
| 3     |                                                           |  |  |  |  |
| 4     |                                                           |  |  |  |  |
| 5     | CWAE logs all critical and non-critical socurity warnings |  |  |  |  |
| 6     | CWAP logs all childer and non-childer security warnings.  |  |  |  |  |
| 7     |                                                           |  |  |  |  |
| 8     | Natifications of all types are logged                     |  |  |  |  |
| 9     |                                                           |  |  |  |  |
| 10    | Every event is logged.                                    |  |  |  |  |

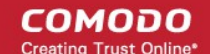

- Log directory path Edit the location at which the CWAF log file is stored. (Default: /var/log/CWAF)
- Debug log The name of the log file (Default: utils.log)
- **Consider subdomains** Specify whether CWAF should log events on sub-domains of your domain. (\*.domain.com)
- Configuration backup Save a copy of your current configuration. The backup covers debug level, log
  directory path, login credentials, userdata and excluded rules list. You can also restore your CWAF
  configuration if required.

## **CWAF credentials**

- **Comodo Login** The user name of the CWAF account. This field is pre-populated with the username specified when installing the agent. If you have changed your credentials for any reason, then please enter them here so the CWAF agent can login and download the latest rule sets.
- Comodo Password The password for the CWAF account. See above.

Note: DirectAdmin users - The Feedback feature is only available if you have provided credentials in these fields.

• Click the 'Update config' button to save your changes.

| CONFIRM                             |         | × |  |  |  |
|-------------------------------------|---------|---|--|--|--|
| Do you really want to save changes? |         |   |  |  |  |
|                                     |         |   |  |  |  |
| Save Cancel                         |         |   |  |  |  |
| Save                                | Calicer | / |  |  |  |

• Click 'Save' at the confirmation dialog to save your changes.

## 2.4.3. Manage Security Engine

- The 'Security Engine' tab lets you configure various settings related to your mod\_security rules
- You can also disable mod\_security on certain domains

## Web Application Firewall | Free ModSecurity Rules from Comodo

| Main   | Configuration      | Security Engine   | Userdata      | Feedback  | Catalog | Protection Wizard |                 |
|--------|--------------------|-------------------|---------------|-----------|---------|-------------------|-----------------|
| Mod    | Security Co        | nfiguration       |               |           |         |                   |                 |
|        | ,                  |                   |               |           |         |                   |                 |
|        |                    |                   |               |           |         |                   |                 |
|        | Security Engine    | : On              | •             |           |         |                   | Disable domains |
|        | Audit Engine       | : On              | •             |           |         |                   |                 |
| Set Re | esponse Body Limit | 524288            |               |           |         |                   |                 |
|        | Audit Log          | . (var/log/CWAF/n | ginx/modsec_a | audit.log |         |                   |                 |
|        | Audit Log Storage  | . (var/log/CWAF/n | ginx          |           |         |                   |                 |
|        | Audit Log Type     | : Serial 🔻        | ]             |           |         |                   |                 |
|        | Debug log          | . war/log/CWAF/n  | ginx/modsec_( | debug.log |         |                   |                 |
|        | Debug Leve         |                   |               |           |         |                   |                 |
|        | Ŭ                  | 9 (All)           |               |           | )       |                   |                 |
| Re     | quest Body Access  | : On ▼            |               |           |         |                   |                 |
|        | Data Dir           | : /tmp            |               |           |         |                   |                 |
|        | Temp Dir           | : /tmp            |               |           |         |                   |                 |
|        | PCRE Match Limit   | 250000            |               |           |         |                   |                 |
| PCR    | E Match Recursion  | : 250000          |               |           |         |                   |                 |
|        |                    |                   |               |           |         |                   |                 |
|        |                    | Undate confid     |               |           |         |                   |                 |
|        |                    | opuate comig      |               |           |         |                   |                 |

## **Mod Security Configuration**

- Security Engine
  - On Rules are active on the domain
  - Off Rules are turned off on the domain
  - Detect Only Rules will identify attacks but won't execute any actions (block, deny, drop, allow, proxy and redirect)
- Audit Engine Configure the behavior of the audit logging engine. (*Default: Relevant Only*). Available options:
  - On Activates audit logging for all transactions
  - Off Deactivates audit logging for all transactions
  - Relevant Only Logs transactions that have triggered a warning, error, or have a status code that is considered to be relevant.
- Set Response Body Limit Set the max. size of response body in bytes. This is useful to optimize the

# Comodo Web Application Firewall - Admin Guide

time that the web server waits to post a HTTP response.

When the response limit are over the specified size it will be rejected with status code 500 (Internal Server Error). (Default: limit = 524288 (512 KB). Max limit = 1 GB)

- Audit Log You can modify the path to the main audit log file (Default: /usr/local/apache/logs/modsec\_audit.log)
- Audit Log Storage You can modify the path to the audit log storage directory (Default: /usr/local/apache/logs/modsec\_audit)
- Debug log You can modify the path to the debug log file (Default: usr/local/apache/logs/modsec\_debug.log)
- **Debug Level** Set the level of logging the CWAF events. (*Default: 0*). The following table shows the list of levels:

| Level | Description                                                                 |  |  |  |  |
|-------|-----------------------------------------------------------------------------|--|--|--|--|
| 0     | No events will be logged.                                                   |  |  |  |  |
| 1     | All errors (intercepted requests) will be logged.                           |  |  |  |  |
| 2     | All Warnings will be logged.                                                |  |  |  |  |
| 3     | All Notifications will be logged.                                           |  |  |  |  |
| 4     | Details of how transactions are handled will be logged.                     |  |  |  |  |
| 5     | As above but including information about each piece of information handled. |  |  |  |  |
| 6     |                                                                             |  |  |  |  |
| 7     |                                                                             |  |  |  |  |
| 8     |                                                                             |  |  |  |  |
| 9     | Log everything, including very detailed debugging information               |  |  |  |  |

- **Request Body Access** Specify whether request bodies will be buffered and processed by mod\_security. (*Default: On*).
- Data Dir Specify the path to the persistent data (e.g., IP address data, session data, and etc.) (Default: /tmp)
- Temp Dir Specify the directory for temporary files. (Default: /tmp)
- PCRE Match Limit Lets you set a limit to the maximum amount of memory/time spent trying to match sample text to a pattern in the PCRE library. (*Default: 250000*)
- PCRE Match Recursion Lets you set the match limit recursion in the PCRE library. (Default: 250000)

## Disable/enable mod\_security for individual domains

- Login to cPanel on your server
- Click 'Plugins' > "Comodo WAF"
- Click the 'Disable domains' button at the far-right side

The 'Disable domains' interface will display:

COMODO Creating Trust Online\*

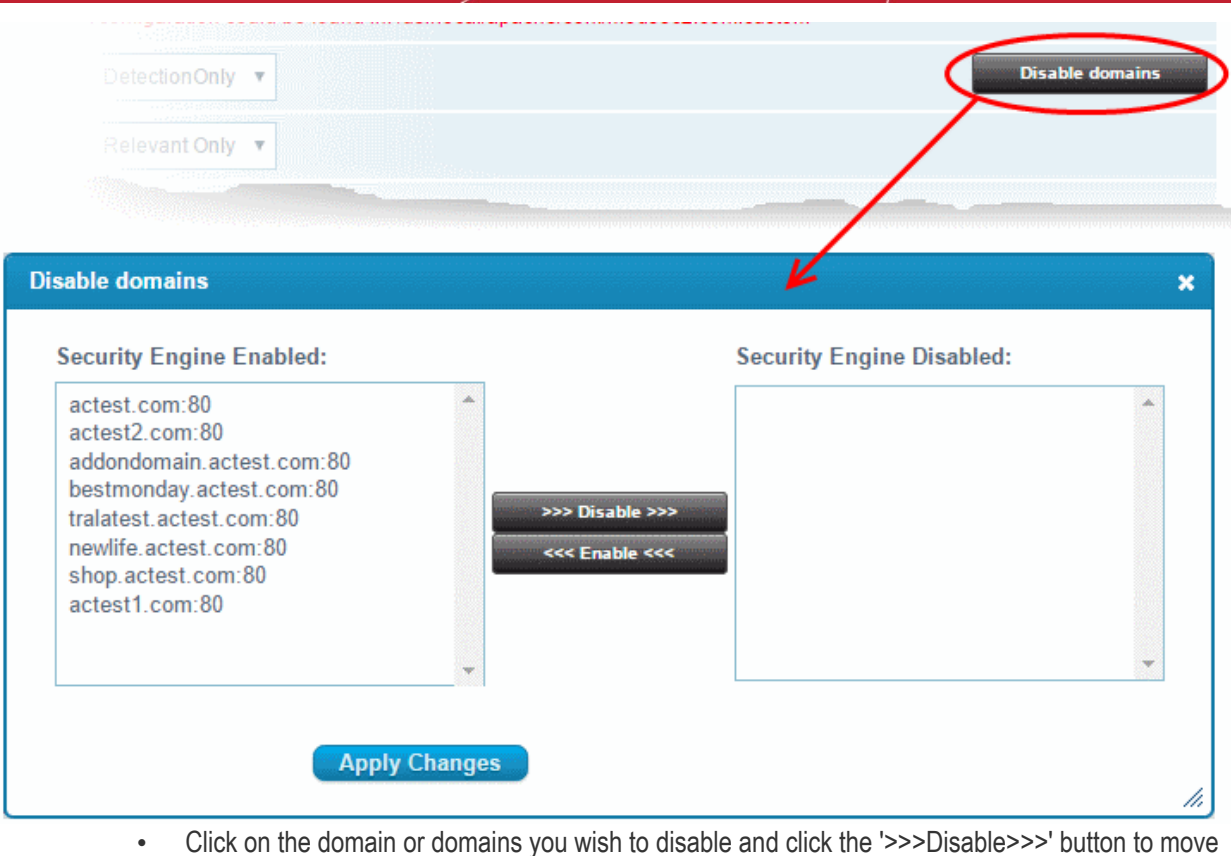

- it to the 'Disabled' list
- Click "Apply Changes" to save your configuration
- Click 'Update Config' for your save your changes. The server will restart for your settings to take effect

Note: To disable all domains, it is better to use the On/Off switch in the 'Security Engine' page.

## 2.4.4. Configure Userdata

The userdata tab lets you create custom rules.

| Main                            | Configuration                                    | Security Engine                  | Userdata | Feedback | Catalog                     | Protection Wizard                                                          |
|---------------------------------|--------------------------------------------------|----------------------------------|----------|----------|-----------------------------|----------------------------------------------------------------------------|
| Custom I<br># Put yo<br># Pleas | Rules:<br>our custom ModSi<br>e don't remove thi | ecurity directives her<br>s file | e        |          | Put your cus<br>Full commar | stom ModSecurity directives in this field.<br>nd reference available here. |
|                                 |                                                  |                                  |          | 10       |                             |                                                                            |

No userdata files found in current rule set!

To add custom user rules settings, download the latest rule set version. See **View and Update CWAF Information** for more details.

COMODO Creating Trust Online

| Main                                                                                          | Configuration                                                                                                    | Security Engine                  | Userdata | Feedback | Catalog                                                                                                    | Protection Wizard                                                         |                                                                       |  |
|-----------------------------------------------------------------------------------------------|----------------------------------------------------------------------------------------------------|----------------------------------|----------|----------|----------------------------------------------------------------------------------------------------|---------------------------------------------------------------------------|-----------------------------------------------------------------------|--|
| Custom I                                                                                      | Rules:                                                                                                    |                                  |          |          |                                                                                                    |                                                                           |                                                                       |  |
| # Put yo<br># Pleas                                                                           | our custom ModS.<br>e don't remove thi                                                                                                   | ecurity directives her<br>s file | re       |          | Put your custom ModSecurity directives in this field.<br>Full command reference available here.                                                                                                    |                                                                           |                                                                       |  |
| Whitelist                                                                                     | ed Agents:                                                                                                    |                                  |          |          |                                                                                                    |                                                                           |                                                                       |  |
| # Put yo                                                                                      | our User-Agent wh                                                                                                    | itelist here                     |          |          | Put your whitelisted user-agents here (one agent per line).<br>COMODO provides lists of blacklisted scanners<br>(bl_scanners) and agents (bl_agents), but users are not<br>allowed to modify them.<br>If one of your legitimated agents is blocking by these lists<br>then you should whitelist this user-agent here. |                                                                           |                                                                       |  |
| Blocked                                                                                       | Agents:                                                                                                    |                                  |          |          |                                                                                                    |                                                                           |                                                                       |  |
| # Put yo                                                                                      | our User-Agent bla                                                                                                    | icklist here                     |          |          | Put your blocked user-agents here (one agent per line).<br>COMODO provides lists of blacklisted scanners<br>(bl_scanners) and agents (bl_agents), but users are not<br>allowed to modify them.                                                                                                    |                                                                           |                                                                       |  |
|                                                                                               |                                                                                                    |                                  |          |          |                                                                                                    |                                                                           |                                                                       |  |
| Blocked                                                                                       | Extensions:                                                                                                    | -                                |          |          |                                                                                                    |                                                                           |                                                                       |  |
| # Put yo<br>.asa/<br>.asax/<br>.ascx/<br>.axd/<br>.backup<br>.bak/<br>.bat/<br>.cdx/<br>.cer/ | our extensions bla                                                                                                    | cklist here                      |          | •        | Put file exte<br>line).<br>If you want t<br>you can add                                                                                                    | nsions which will be I<br>to disallow serving of<br>you restricted extens | olocked (one extension per<br>files with some extension<br>ions here. |  |
| Restricte                                                                                     | ed Headers:                                                                                                    |                                  |          |          |                                                                                                    |                                                                           |                                                                       |  |
| # Put ye<br>/Proxy-(<br>/Lock-Te<br>/Conten<br>/Transla<br>/if/                               | # Put your headers:<br># Put your headers blacklist here<br>/Proxy-Connection/<br>/Lock-Token/<br>/Content-Range/<br>/Translate/<br>/it/ |                                  |          |          | Put your restricted request headers here (one header per<br>line).<br>By default any request headers are allowed.<br>If your want to block some request header then you should<br>blacklist it here.                                                                                                    |                                                                           |                                                                       |  |
|                                                                                               | l                                                                                                    | Save                             |          |          |                                                                                                    |                                                                           |                                                                       |  |

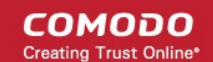

## 2.4.5. Send Feedback

The feedback tab lets you send comments and suggestion on the currently loaded rule set to Comodo. Our technicians will consider all suggestions and may use them to enhance the rule set for the next version.

| Weh  | Application | <b>Firewall</b> I | Free | ModSecurity | Rules        | from | Comodo |
|------|-------------|-------------------|------|-------------|--------------|------|--------|
| AAGD | Application | rnewan            | LIGG | Mousecurity | <b>KUIG2</b> | nom  | Comodo |

| Main C    | onfiguration   | n Security Engine       | Userdata   | Feedback     | Catalog   | Protection Wizard        |                       |
|-----------|----------------|-------------------------|------------|--------------|-----------|--------------------------|-----------------------|
| Note: do  | not expe       | ct response on t        | nis feedba | ck. To get s | upport pl | ease use our <u>Su</u> p | oport system or Forum |
| Rules ver | sion: 1.2      | 01                      |            |              |           |                          |                       |
| id(opti   | Rule<br>onal): |                         |            |              |           |                          |                       |
|           | Type: ru       | le gives false positive | •          |              |           |                          |                       |
|           |                |                         |            |              |           |                          |                       |
|           |                |                         |            |              |           |                          |                       |
|           |                |                         |            |              |           |                          |                       |
|           |                |                         |            |              |           |                          |                       |
| Mes       | sage:          |                         |            |              |           |                          |                       |
|           |                |                         |            |              |           |                          |                       |
|           |                |                         |            |              |           |                          |                       |
|           |                |                         |            |              |           |                          |                       |
|           |                |                         |            |              |           |                          |                       |
|           |                | Sand Foodbee            | k          |              |           |                          |                       |
|           |                | Send reedbad            | ĸ          |              |           |                          |                       |

- · Rules version The version number of the currently loaded rule set. This field will be auto-populated
- Rule id Enter the ID number of the specific rule upon which feedback is being provided. This field is
   optional
- Type Select the type of the issue to be reported from the drop-down
- Message Type your feedback in the 'Message' field
- Click 'Send feedback' to submit your feedback to Comodo

Your feedback is much appreciated. If appropriate, it will implemented in the next update.

**Note:** DirectAdmin users - The **Feedback** feature is only available if you have provided credentials in the **'Configuration'** section.

2.4.6. Manage Catalog

- The catalog tab lets you specify rules that should be excluded from the currently loaded rule set
- By default the catalog is empty
- The list of domains appears only after a rule set has been downloaded
  - See View and Update CWAF Information if you need help to do this.

| Main | Configuration   | Security Engine  | Userdata | Feedback | Catalog | Protection Wizard    |                      |
|------|-----------------|------------------|----------|----------|---------|----------------------|----------------------|
|      | Config:         | Global config    | v        |          |         | Categories count: 9  | Active categories: 6 |
| Con  | tent: categorie | es list (global) |          |          |         | Filter by [Item ID]: | Search By Rule ID    |

#### CATEGORIES

| Item ID    | Description                   | Groups | Status     | Excl |
|------------|-------------------------------|--------|------------|------|
| Apps       | Web Applications              | 7      | ON         | •    |
| Bruteforce | Bruteforce Protection         | 1      | <u>OFF</u> | •    |
| Global     | Global Protection             | 7      | ON         | •    |
| HTTP       | HTTP-Related Protection       | 4      | ON         | •    |
| Outgoing   | Preventing Information Reveal | 8      | OFF        | •    |
| PHP        | PHP Protection                | 1      | ON         |      |
| ROR        | Ruby On Rails protection      | 1      | OFF        | •    |
| SQL        | SQL Protection                | 1      | ON         |      |
| XSS        | Cross Site Scripting          | 1      | ON         |      |

- **Config** The scope of the operation. You can configure rules for the entire server or per-domain.
  - The catalog can be managed on three levels: categories, groups and rules.
  - Click the links in the 'Item ID' column to navigate between levels

| Categories - Column Descriptions |                                                                                                    |  |  |  |  |  |
|----------------------------------|----------------------------------------------------------------------------------------------------|--|--|--|--|--|
| Column Heading                   | Description                                                                                                    |  |  |  |  |  |
| Item ID                          | <ul> <li>Variable field. Depending on the level, this field may contain:</li> <li>A category name</li> <li>A group name</li> <li>A rule ID number</li> <li>Click the link in this column to move between levels.</li> </ul> |  |  |  |  |  |
| Description                      | Brief information about the category, group or rule.                                                                                                    |  |  |  |  |  |
| Groups                           | The number of groups in the current category                                                                                                    |  |  |  |  |  |
| Status                           | <ul><li>States whether the rules in this category are enabled or disabled.</li><li>Click this link to enable or disable</li></ul>                                                                                           |  |  |  |  |  |

COMODO Creating Trust Online

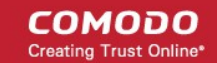

| Excl |          |                              | <ul> <li>Shows whether this section contains excluded (disabled) rules.</li> <li>Click the icon to display a list of disabled items in the category or group</li> </ul> |  |  |  |
|------|----------|------------------------------|----------------------------------------------------------------------------------------------------|--|--|--|
|      | Controls | CATEGORIES,<br>GROUPS, RULES | Lets you move one level up/down in catalog hierarchy.                                                                                                    |  |  |  |

Rules that should not be executed can be excluded from categories/groups.

- Block an item in the 'GROUPS' level, to block all rule defined in that group.
- Block an item at the 'RULES' level, to exclude the selected rule ID from the current group.
- · Click 'Implement' to save settings. A confirmation window will be displayed:

| CONFIRM                                                                                                    | ×  |
|----------------------------------------------------------------------------------------------------|----|
| Changes list:<br>Disable group Joomla (Apps)<br>Disable rule 210210 (Global : Protocol)<br>Enable rule 210210 (Global : Protocol)<br>Disable rule 210210 (Global : Protocol)<br>Enable rule 210210 (Global : Protocol)<br>Disable rule 210210 (Global : Protocol) |    |
| Implement current changes?                                                                                                    |    |
| Implement Cancel                                                                                                    | 1. |

• Click 'Implement'

The 😑 icon will appear next to blocked items. To unblock a rule, click 🤤 again.

## Filter and search options:

- Select the 'Config' drop-down to change scope (Global or Per-domain)
- Start typing in 'Filter by [Item ID]' field to search word or ID number on this page
- Click the 'Search By Rule ID' button to search rule by ID from 'Filter by [Item ID]' field
- Click 
   to get a list of disabled (excluded) rules for this category or group

## 2.4.7. Protection Wizard

· The protection wizard tab lets you disable rules affecting web applications that are not installed on your

server. This helps to reduce server load.

- Though the functionality of this section is similar to the 'Catalog' tab, the protection wizard is faster way to view all categories, groups and rules. This allows you to create rules for on installed applications.
- Previously excluded rules for a particular category can also be imported here and added to the global exclude list.

Open the protection wizard to add excluded rules back into your configuration. See the 'Catalog' section for help configure the rule.

| Catalog          | Protection Wizard<br>Categories count: 9 Active categories: 7<br>Changes count: 1 |
|------------------|-----------------------------------------------------------------------------------|
| Please           | Filter by [Item ID]:                                                              |
| Add ru<br>choice | les you excluded before to current<br>?                                           |
|                  | Yes Cancel                                                                        |

- Click 'Yes' to confirm the reinstatement
- Click 'Cancel' to review the full list and select the rules you want to enable

COMODO

| Main Configuration Security Engine Userdata Feedback Catalog Protection Wizard                                                                           |  |  |  |  |  |  |  |
|----------------------------------------------------------------------------------------------------|--|--|--|--|--|--|--|
| Welcome to COMODO Protection Wizard                                                                                                    |  |  |  |  |  |  |  |
| Please check categories you like to protect.                                                                                                    |  |  |  |  |  |  |  |
| PHP protection                                                                                                    |  |  |  |  |  |  |  |
| Enable PHP protection on your server. Please check this checkbox if you like to protect PHP-based software on your server.                               |  |  |  |  |  |  |  |
| - SQL protection                                                                                                    |  |  |  |  |  |  |  |
| Enable SQL protection on your server. Please check to enable SQL protection on your server.                                                              |  |  |  |  |  |  |  |
|                                                                                                    |  |  |  |  |  |  |  |
| Enable Ruby on Rails protection on your server. Please check this if you like to enable Ruby on Rails protection.                                        |  |  |  |  |  |  |  |
| Cold Fusion protection                                                                                                    |  |  |  |  |  |  |  |
| Enable Cold Fusion protection on your server. Please check this checkbox to protect Cold Fusion on your server.                                          |  |  |  |  |  |  |  |
| WordPress protection                                                                                                    |  |  |  |  |  |  |  |
| Enable WordPress protection on your server. Please check this to enable WordPress protection.                                                            |  |  |  |  |  |  |  |
| Joomla! protection                                                                                                    |  |  |  |  |  |  |  |
| Enable Joomlal protection on your server. Please check this checkbox to protect Joomlal                                                                  |  |  |  |  |  |  |  |
| Drupal protection                                                                                                    |  |  |  |  |  |  |  |
| Enable Drupal protection on your server. Please check this if you like to enable Drupal protection.                                                      |  |  |  |  |  |  |  |
| Cacti protection                                                                                                    |  |  |  |  |  |  |  |
| Enable Cacti protection on your server. Please check if you like to turn on Cacti protection.                                                            |  |  |  |  |  |  |  |
| ZeroCMS protection                                                                                                    |  |  |  |  |  |  |  |
| Enable ZeroCMS protection on your server. Please check this checkbox to enable ZeroCMS protection on your server.                                        |  |  |  |  |  |  |  |
| phpMyAdmin protection                                                                                                    |  |  |  |  |  |  |  |
| Enable phpMyAdmin protection on your server. Please check to enable phpMyAdmin protection.                                                               |  |  |  |  |  |  |  |
| Block leakages of soft info                                                                                                    |  |  |  |  |  |  |  |
| Prevent revealing of info about your server software. Please check this checkbox to prevent revealing of sensitive information about installed software. |  |  |  |  |  |  |  |
| LDAP protection                                                                                                    |  |  |  |  |  |  |  |
| Enable LDAP protection on your server. Please check this to enable LDAP protection.                                                                      |  |  |  |  |  |  |  |
| Do not allow scanners/crawlers                                                                                                    |  |  |  |  |  |  |  |
| Do not allow scanning of your web server. Please check this checkbox to prevent scanning of your server by various scanners/crawlers.                    |  |  |  |  |  |  |  |
| Next >                                                                                                    |  |  |  |  |  |  |  |

By default, all categories are enabled.

- You can enable/disable categories as required.
- Click the 'Next' button to open 'Categories', 'Groups' and 'Rules' in a tree structure.

COMODO Creating Trust Online\*

| Mair  | n Configuration         | Security Engine  | Userdata    | Feedback | Catalog | Protection Wizard |  |  |  |  |  |
|-------|-------------------------|------------------|-------------|----------|---------|-------------------|--|--|--|--|--|
| Pro   | Protection Tree         |                  |             |          |         |                   |  |  |  |  |  |
| Pleas | se check Categori       | ies/Groups/Rules | you like to | protect. |         |                   |  |  |  |  |  |
| +     | SQL Protection          |                  |             |          |         |                   |  |  |  |  |  |
| +     | Web Applications        |                  |             |          |         |                   |  |  |  |  |  |
| +     | Cross Site Scriptin     | g                |             |          |         |                   |  |  |  |  |  |
| +     | PHP Protection          |                  |             |          |         |                   |  |  |  |  |  |
| +     | HTTP-Related Prot       | tection          |             |          |         |                   |  |  |  |  |  |
| +     | Preventing Informa      | tion Reveal      |             |          |         |                   |  |  |  |  |  |
| +     | Ruby On Rails prot      | tection          |             |          |         |                   |  |  |  |  |  |
| +     | + Bruteforce Protection |                  |             |          |         |                   |  |  |  |  |  |
| +     | Global Protection       |                  |             |          |         |                   |  |  |  |  |  |

Click the expand/collapse button > beside a category/group/rule to enable or disable

| Ma          | in                                                                           | Configuration      | Security Engine  | Userdata | Feedback | Catalog | Protection Wizard |  |  |  |  |
|-------------|------------------------------------------------------------------------------|--------------------|------------------|----------|----------|---------|-------------------|--|--|--|--|
| Pro<br>Plea | Protection Tree<br>Please check Categories/Groups/Rules you like to protect. |                    |                  |          |          |         |                   |  |  |  |  |
| +           | ₿s                                                                           | QL Protection      |                  |          |          |         |                   |  |  |  |  |
| -           | ΞV                                                                           | Veb Applications   |                  |          |          |         |                   |  |  |  |  |
|             | + (                                                                          | In WordPress prote | ection           |          |          |         |                   |  |  |  |  |
|             | + (                                                                          | WordPress Plug     | ins protection   |          |          |         |                   |  |  |  |  |
|             | + (                                                                          | Joomla! compor     | nents protection |          |          |         |                   |  |  |  |  |
|             | + (                                                                          | WHMCS protect      | tion             |          |          |         |                   |  |  |  |  |
|             | + (                                                                          | Other apps prote   | ection           |          |          |         |                   |  |  |  |  |
|             | + (                                                                          | Joomla! protecti   | ion              |          |          |         |                   |  |  |  |  |
|             | + 6                                                                          | Drupal protection  | n                |          |          |         |                   |  |  |  |  |
| +           |                                                                              | ross Site Scriptin | g                |          |          |         |                   |  |  |  |  |
| +           | ØР                                                                           | HP Protection      |                  |          |          |         |                   |  |  |  |  |
| +           | ■H                                                                           | ITTP-Related Prot  | ection           |          |          |         |                   |  |  |  |  |
| +           | ₽P                                                                           | reventing Informa  | tion Reveal      |          |          |         |                   |  |  |  |  |
| +           | R                                                                            | uby On Rails prot  | ection           |          |          |         |                   |  |  |  |  |
| +           | B                                                                            | ruteforce Protecti | on               |          |          |         |                   |  |  |  |  |
| +           | ≡ G                                                                          | Blobal Protection  |                  |          |          |         |                   |  |  |  |  |
|             |                                                                              | < Back             | Apply change     | s        |          |         |                   |  |  |  |  |

Excluded rules are deselected in the list if you chose 'Yes' when opening the protection wizard.

• Enable or disable items as required then click 'Apply changes'.

A confirmation dialog appears:

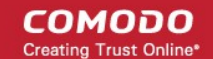

| ×                                          |                               |  |  |  |
|--------------------------------------------|-------------------------------|--|--|--|
| Apply your changes to global exclude list? |                               |  |  |  |
|                                            |                               |  |  |  |
| Cancel                                     | /                             |  |  |  |
|                                            | lobal exclude list?<br>Cancel |  |  |  |

· Click' Apply' in the confirmation box to implement your choices to the global exclude list.

## 2.5. Use the Agent for Firewall Configuration

The agent allows Linux admins to manually download and deploy the latest version of the Firewall Rule Sets.

## Update the rule set to the latest version

• Run the CWAF console tool (assuming Agent was installed to /opt/cwaf):

/opt/cwaf/scripts/updater.pl

You can view the update logs for the details on updates at:

/var/log/CWAF/utils.log

To check agent version, installed and available rules version and web platform run:

/opt/cwaf/scripts/updater.pl -v

To update agent to the latest version, run CWAF console tool (if Agent was installed at /opt/cwaf):

/opt/cwaf/scripts/update-client.pl

To check agent version, last available agent version and web platform run:

/opt/cwaf/scripts/update-client.pl -v

The administrator can assign these scripts to be run periodically as Cron jobs. To get more information see "How to set up a Cron job" section in your operation system manual.

The command line tool for protection rules management is supported for client agent version 2.3 and above. See the next section 'Command Line Utility' for more details.

## 2.6. Command Line Utility

New command-line utilities from Client version 2.3 and above is now supported for protection rule management that includes the following:

- Turn on/off all protection rules (mod\_security) for domain.
- Enable/disable rules by ID for domain.

Usage:

./cwaf-cli.pl [arguments]

## Arguments:

-h, --help - this help message

-g, --loglevel - set loglevel (1 - 10)

COMODO

- -v, --version show client version
- -I, --domain\_list show list of domains
- -f, --force\_domain apply domain even if it not found

#### **Exclude rules:**

-d, --domain - set domain for exclude operation (global exclude list if not specified)

-xa, --exclude\_add [rule\_ID1 rule\_ID2...] - add rules to exclude list

- -xac, --exclude\_add\_cat [cat1 cat2...] add categories to exclude list
- -xag, --exclude\_add\_grp [grp1 grp2...] add groups to exclude list
- -xd, --exclude\_del [rule\_ID1 rule\_ID2...] remove rules from exclude list
- -xdc, --exclude\_del\_cat [cat1 cat2...] remove categories from exclude list
- -xdg, --exclude\_del\_grp [grp1 grp2...] remove groups from exclude list
- -xl, --exclude\_list show list of excluded rules
- -lc, --list\_categories show list of categories
- -lg, --list\_groups show list of groups

#### Disable/enable mod\_security for domains:

- -dd, --disable\_domain [domain1 domain2...] disable mod\_security for domains
- -de, --enable\_domain [domain1 domain2...] enable mod\_security for domains
- -dl, --disabled\_list show list of disabled domains

#### **Examples:**

Global disable of the rules by IDs: 230000, 230010 ./cwaf-cli.pl -ea 230000 230010

Enable rule ID 210700 for domain "mydomain.com:8080"

COMODO

./cwaf-cli.pl -ed 210700 -d mydomain.com:8080

## Notes:

- · Command-line utilities located in script directory inside of CWAF install tree
- Domain name should be specified as it looks in plugin or result of "--domain\_list" command
- · Use --force\_domain to perform operations with domains not listed in --domain\_list

## 2.7. Uninstall CWAF

Comodo Web Application Firewall is installed at the following default locations:

- /var/cpanel/cwaf for cPanel plug-in
- /usr/local/cwaf for Plesk, DirectAdmin, Webmin plug-in.

The uninstall path for standalone agent was defined by the administrator during installation of the agent.

#### Uninstall CWAF for cPanel

 Run the script 'bash /var/cpanel/cwaf/scripts/uninstall\_cwaf.sh' You will be asked:

Do you want to remove Comodo WAF application from cPanel? Enter answer [y/n] y

## Uninstall CWAF for DirectAdmin

• Run the script 'bash /usr/local/cwaf/scripts/uninstall\_cwaf.sh'

You will be asked:

Do you want to remove Comodo WAF application from DirectAdmin? Enter answer [y/n] y

## **Uninstall CWAF for Plesk**

• Run the script 'bash /usr/local/cwaf/scripts/uninstall\_cwaf.sh'

You will be asked:

Do you want to remove Comodo WAF application from Plesk? Enter answer [y/n] y

## **Uninstall CWAF for Webmin**

• Run the script 'bash /usr/local/cwaf/scripts/uninstall\_cwaf.sh'

You will be asked:

Do you want to remove Comodo WAF application from Webmin?

Enter answer [y/n] y

#### Uninstall CWAF Agent (standalone mode)

Run the script 'bash <CWAF\_INSTALL\_PATH>/scripts/uninstall\_cwaf.sh'

COMODO

You will be asked:

Do you want to remove Comodo WAF application?

## Enter answer [y/n] y

Please don't forget to remove string "Include /opt/cwaf/etc/cwaf.conf" from file /etc/apache2/conf.d/modsec2.conf

and reload Apache. To do this:

- Remove the string 'include /opt/cwaf/etc/cwaf.conf' from the file '/etc/apache2/conf/modsec2.conf'
- Reload 'Apache'

The agent will be removed from the server.

## 2.8. Download and Install Rule Set Packages

## Download the Rule Set

- Log-in to the web admin console at https://waf.comodo.com
- Ensure that the 'Rule set version' tab is opened
- · Click the 'Download latest rules set' shortcut link at the top-right to download the latest version directly

| Web Application Fit              | ewall                                      | Welcome: cmail1@yopmail.com   Logout                                                                                                    |
|----------------------------------|--------------------------------------------|----------------------------------------------------------------------------------------------------|
| Ruleset version                  | CV License info                            | 'E info                                                                                                    |
| Version Mar                      | agement                                    | Latest release: 1.202   <u>Download the latest rules</u><br>Client agent: 2.24.3   <u>Download the latest installer</u><br>Manuals   <u>Quick start</u> <u>Admin guide</u>                                                                                                    |
| Source: Release:<br>Apache ~ 1.x | Version:<br>1.202   Downloa<br>full rulese | d Download Report a problem Submit Ticket to support to support                                                                                                    |
| List of rule files               |                                            | Short description: CVE-2018-17377, CVE-2019-9576, CVE-2019-7327,<br>CVE-2019-7328, CVE-2019-7330, CVE-2019-7332, CVE-2019-7336, CVE-2019-7337,<br>CVE-2019-7344, CVE-2019-9107, CVE-2019-9109, CVE-2018-18712,<br>CVE-2019-7344, CVE-2019-9107, CVE-2019-9109, CVE-2018-18712, |

- If you want to download a selected version of the rule set
  - Select the source from the 'Source' drop-down
  - Select the version from the 'Select version' drop-down
  - Select the release number from the 'Select release' drop-down

The rule sets contained in the selected source version of the package will be listed under 'List of rule files' along with its release date and time.

COMODO Creating Trust Online\*

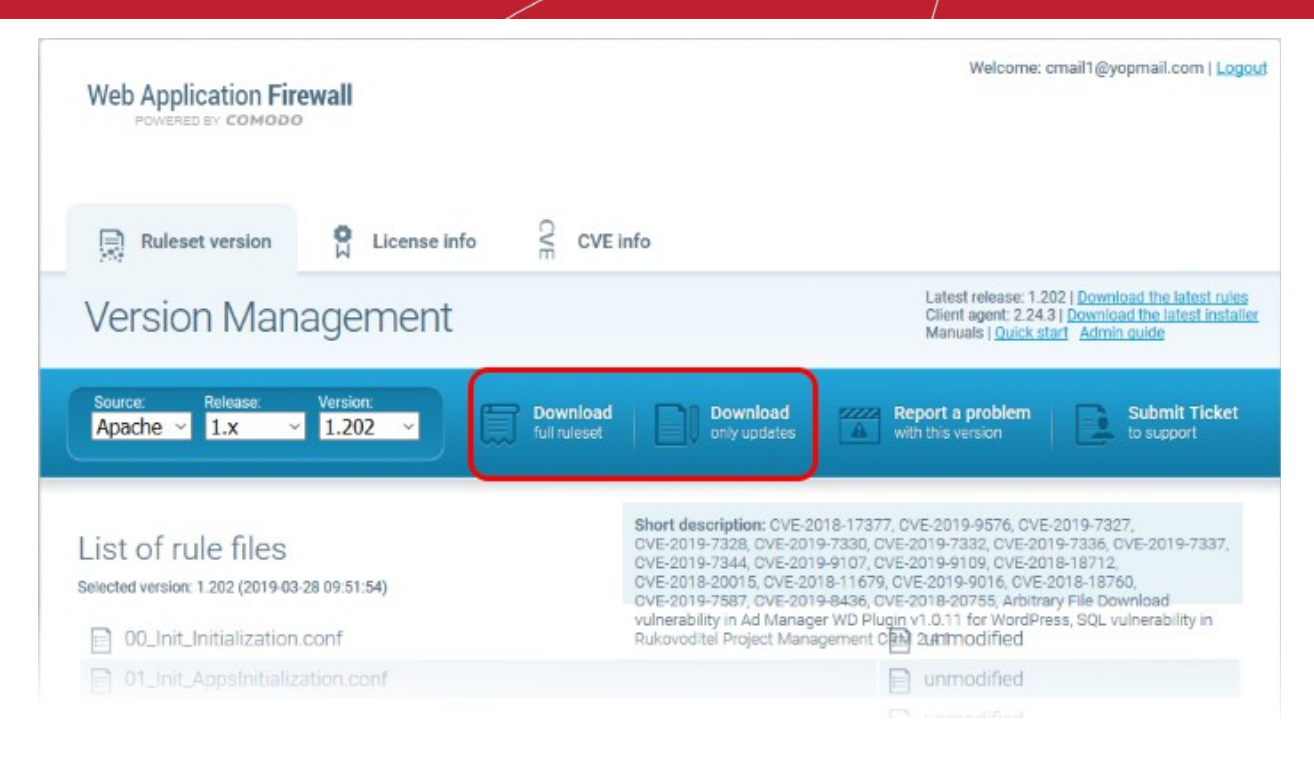

- If you are installing the rule set for the first time, click 'Download full rules set' to download the full set of the selected version.
- If you have already installed the previous version of the rule set and want to update it to the latest version, click 'Download only updates'

Your download will start.

## Implement the firewall rule sets on to the server

- Extract the rule set package files and transfer them to a local server folder E.g. /opt/comodo/waf
- Modify Apache Web Server configuration to enable 'mod\_security' module and include CWAF Rules.

E.g. for CentOs system edit the file /etc/httpd/conf.d/mod\_security.conf:, to include the following configuration key:

Include /opt/comodo/waf/etc/cwaf.conf

• Restart the Apache service.

The rule sets in the package will be implemented immediately.

If you want to view or download the CWAF help guide, click the 'Manual' shortcut link at the top right.

## 2.9. Report Problems to Comodo

- Customer feedback plays a key role in developing and improving Comodo Web Application Firewall.
- The 'Report a problem' feature enables admins to post feedback and report problems on the currently loaded rule set and to notify us of any false positives.

## Submit feedback

· Click the 'Report a problem' button at the upper-right:

COMODO

| Ruleset version                                                                                                    | CVE info                                                           |                                                                                                    |  |  |  |
|----------------------------------------------------------------------------------------------------|--------------------------------------------------------------------|----------------------------------------------------------------------------------------------------|--|--|--|
| Version Man                                                                                                    | agement                                                            | Latest release: 1.202   <u>Download the latest rules</u><br>Client agent: 2.24.3   <u>Download the latest installer</u><br>Manuals   <u>Quick start</u> <u>Admin guide</u> |  |  |  |
| Source: Release:<br>Apache · 1.x                                                                                                    | Version:<br>2 1.202   Download tull ruleset Download crily updates | Report a problem with this version                                                                                                    |  |  |  |
| Error feedback<br>Reason                                                                                                    | Description                                                        |                                                                                                    |  |  |  |
| rule gives false positive <ul> <li>Describe system configuration, the problem details, logs</li> </ul> Rule ID (optional) <ul> <li>Describe system configuration, the problem details, logs</li> </ul> <ul> <li>Rule ID (optional)</li> <li>Image: State State St</li></ul> |                                                                    |                                                                                                    |  |  |  |
| Number only                                                                                                    |                                                                    | e Send report                                                                                                    |  |  |  |

- **Reason** Choose a subject for your feedback from the drop down menu.
- **Rule ID** You can enter the ID number of the specific rule upon which feedback is provided. This field is optional.
- Description Provide a brief information of the problem. If possible, please also provide system configuration details and event logs along with details of the problem.
- Click 'Send report' to submit to Comodo.

## 2.10. Submit Tickets to Comodo

## Submit a support ticket

- Click the 'Submit a Ticket' button at the top-right
- Select 'WAF Support' then click 'Next'
- Select a priority, create a subject for your ticket and describe your problem
- Click 'Submit'.

# 3. Manage CWAF License

- 'License Info' tab lets you view license information at the Comodo Account Management (CAM)
- The interface also provides a shortcut to login to your CAM account should you need to renew or upgrade your license

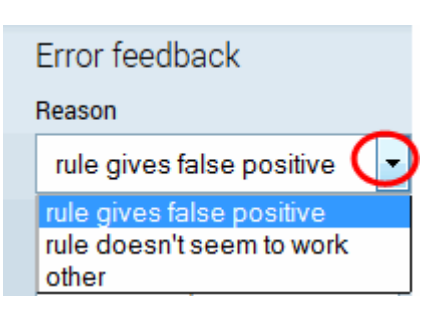

COMODO Creating Trust Online\*

| Web Application Fir<br>POWERED BY COMODO                                                                                                    | ewall        |                    | Welcome: cwaf@comodo.com   <u>Logout</u> |  |
|----------------------------------------------------------------------------------------------------|--------------|--------------------|------------------------------------------|--|
| Ruleset version                                                                                                    | License info | C<br>T<br>CVE info |                                          |  |
| Active licens                                                                                                    | e            |                    |                                          |  |
| License info                                                                                                    |              |                    |                                          |  |
| License: License type: free<br>Product name: COMODO Web Application Firewall<br>License expired at: 2020-05-19 14:53 UTC                         |              |                    |                                          |  |
| Manage your CAM acco                                                                                                    | unt          |                    |                                          |  |
| Comodo Group, Inc. 2017. All rights reserved.<br>All trademarks displayed on this web site are the exclusive property of the respective holders. |              |                    |                                          |  |

- License The account authorization key.
- License type: The category of license free or paid.
- Product name The label of the product for which you have a license.
- License expired at The expiration date of the license.
- Manage your CAM account Navigates you to your account pages at <a href="https://accounts.comodo.com">https://accounts.comodo.com</a>. The CAM interface allows you to renew or upgrade your license and to subscribe to other Comodo products and services.

For more guidance on renewing your license and subscribing for other products, please see the Comodo Accounts Manager online help guide at http://help.comodo.com/topic-211-1-513-5907—Introduction-To-Comodo-Accounts-Manager.html.

COMODO Creating Trust Online\*

| Web Applica<br>POWERED BY                                                             | tion Fire                                 | vall          |                              |        |                               |  | Welcome: cwaf@comodo.com   <u>Logout</u>        |
|---------------------------------------------------------------------------------------|-------------------------------------------|---------------|------------------------------|--------|-------------------------------|--|-------------------------------------------------|
| Ruleset v                                                                             | ersion                                    | 0             | License info                 | CVE    | CVE info                      |  |                                                 |
| Active lie                                                                            | cense                                     |               |                              |        |                               |  |                                                 |
| License inf                                                                           | fo                                        |               |                              |        |                               |  |                                                 |
| License:<br>License type: fre<br>Product name: (<br>License expired<br>Manage your CA | ee<br>COMODO V<br>at: 2020-0<br>AM accoun | Veb A<br>5-19 | pplication Fire<br>14:53 UTC | wall   |                               |  |                                                 |
| COMO<br>Creating Trust                                                                | DO<br>t Online*                           | 7             |                              |        |                               |  | Welcome: CIVAE Text                             |
| Comodo Membership Comodo Web Application Firewall My Account Help Contacts Logout     |                                           |               |                              |        |                               |  |                                                 |
| Your password is expired, please change it now                                        |                                           |               |                              |        |                               |  |                                                 |
| Change Pa                                                                             | ssword                                    |               |                              |        |                               |  |                                                 |
| Please enter                                                                          | New Pas                                   | swor          | ď                            |        |                               |  | User Details                                    |
|                                                                                       |                                           | sword         | 1*                           | •      | •••••                         |  | Change Password<br>Change Lock Out Time         |
| Ne                                                                                    | New Pa:                                   | sswo          | rd *                         | Č<br>A |                               |  | Change Email/Billing email<br>Addresses         |
| Reente                                                                                |                                           | New           | Password *                   | -      | All fields are case-sensitive |  | Credit Cards Management<br>Subscription History |
| Submit                                                                                |                                           |               |                              |        |                               |  |                                                 |
|                                                                                       |                                           |               |                              |        |                               |  | Request parent user                             |

# 4. CVE Coverage Information

You can view without concealment information of a potential security vulnerabilities and exposure names to enhance capacity to remediate the problem.

The 'CVE info' interface consisting of two parts:

- 1. CVE information: CVE ID, CVE Creation and Update Date, CVE Description, CVE Related Links
- 2. CWAF information: whether or not CVE is covered by CWAF rules, CWAF rules that covered CVE and CWAF rules version that covers CVE

COMODO Creating Trust Online\*

| Web Application Firewall<br>POWERED BY COMODO                                                                                                    | Welcome: cwaf@comodo.com   <u>Logout</u>                                                                                                    |
|----------------------------------------------------------------------------------------------------|----------------------------------------------------------------------------------------------------|
| Ruleset version 😭 License info                                                                                                    |                                                                                                    |
| Search for CVE                                                                                                    |                                                                                                    |
| Search ID cve-2013-0235 Search for CVE                                                                                                    | Search                                                                                                    |
| CVE ID CVE-2013-0235<br>Creation Date 12/06/2012<br>Update Date: 06/11/2015<br>Description The XMLRPC API in WordPress before 3.5.1 allows re<br>conduct port-scanning attacks, by specifying a crafte<br>(SSRF) issue.<br>Link http://core.trac.wordpress.org/changeset/23330<br>http://codex.wordpress.org/Version_3.5.1<br>http://www.acunetix.com/blog/web-security-zone/wordpress.org/news/2013/01/wordpress-3-5-1<br>http://bugzilla.redhat.com/show_bug.cgi?id=904120 | mote attackers to send HTTP requests to intranet servers, and<br>d source URL for a pingback, related to a Server-Side Request Forgery<br><u>/</u><br>rdpress-pingback-vulnerability/ |
| Rules<br>Rule ID: 219000<br>Covered in version: 1.45                                                                                                    | $\checkmark$                                                                                                    |
| Rule ID: 240330<br>Covered in version: 1.45                                                                                                    | $\checkmark$                                                                                                    |
| Comodo Group, Inc. 2017.<br>All trademarks displayed on this web site are the ex                                                                                                    | NI rights reserved.<br>clusive property of the respective holders.                                                                                                    |

## Access the CVE info

- Log-in to the web administration console at https://waf.comodo.com/
- Open 'CVE Info'
- Select the CVE ID from the 'Search for CVE' drop-down then click 'Search'

The description for each vulnerability or exposure and dedicated CWAF rules will be displayed.

COMODO

# Appendix 1 - Identify Rule IDs for Exclusion

The administrator may wish to exclude some rules from the currently loaded rule set for various reasons, including:

- · The administrator does not need the protection offered by a specific rule for their web application
- · The rule is working incorrectly for their web sites

The rules to be excluded can be added to an exclusion list through the CWAF plug-in by specifying their rule IDs.

Please refer to the section Use the Web Host Control Panel Plugin for Firewall Configuration > 'Manage Catalog' for more details.

This section explains how to identify the Rule IDs of rules you want to exclude:

## Step 1 - Identify the rule ID

## Exclude a rule that is not needed (cPanel)

- Navigate to the directory /var/cpanel/cwaf/rules/ where rulefiles are stored and identify the rule(s) to be excluded.
- Open the rule file.

Example:

The rule file '/var/cpanel/cwaf/rules/cwaf\_05.conf' is shown below:

SecRule REQUEST\_HEADERS:Cookie "@rx (^|;)=(;|\$)" \

"id:220020,\ msg:'COMODO WAF: found CVE-2012-0021 attack',\ phase:1,\ deny,\ status:403,\ log"

Get the rule ID from the string.

In the example above, the rule ID is '220020'

## Exclude a rule that is not needed (Plesk)

- Navigate to the directory /usr/local/cwaf/rules/ where rulefiles are stored and identify the rule(s) to be excluded.
- Open the rule file.

Example:

The rule file '/usr/local/cwaf/rules/cwaf\_05.conf' is shown below:

SecRule REQUEST\_HEADERS:Cookie "@rx (^|;)=(;|\$)" \ "id:220020,\ msg:'COMODO WAF: found CVE-2012-0021 attack',\ phase:1,\

deny,\

status:403,\

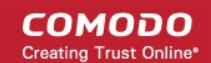

log"

• Get the rule ID from the string.

In the example above, the rule ID is '220020'

## Exclude a rule that is not needed (standalone mode)

- Navigate to the directory '/opt/cwaf/etc/cwaf/' where rulefiles are stored and identify the rule(s) to be excluded.
- Open the rule file.

Example:

The rule file *"opt/cwaf/etc/cwaf/cwaf\_05.conf"* is shown below:

SecRule REQUEST\_HEADERS:Cookie "@rx (^|;)=(;|\$)" \

"id:220020,\

msg:'COMODO WAF: found CVE-2012-0021 attack',\

phase:1,\

deny,\

status:403,\

log"

- Get the rule ID from the string.
  - In the example above, the rule ID is '220020'

Alternatively, if you find a rule is behaving incorrectly for your web site, such as blocking certain web pages, you can identify the rule and extract the ID from the Mod\_Security audit log available at /etc/httpd/logs/modsec\_audit.log.

Example:

Message: Access denied with code 403 (phase 2). Pattern match "(?:< ?script ..... [id "80148"] ... [severity "CRITICAL"]

In the example above the rule ID is "80148"

## Step 2 - Exclude the rule

Use this ID to add the rule to the exclusion list, as explained in the section **Use the Web Host Control Panel Plugin** for Firewall Configuration > 'Manage Catalog.

Administrators can specify a single rule, a list of rules or a range of rules to be excluded.

# **About Comodo Security Solutions**

Comodo Security Solutions is a global innovator of cybersecurity solutions, protecting critical information across the digital landscape. Comodo provides complete, end-to-end security solutions across the boundary, internal network and endpoint with innovative technologies solving the most advanced malware threats. With over 80 million installations of its threat prevention products, Comodo provides an extensive suite of endpoint, website and network security products for MSPs, enterprises and consumers.

Continual innovation and a commitment to reversing the growth of zero-day malware, ransomware, data-breaches and internet-crime distinguish Comodo Security Solutions as a vital player in today's enterprise and home security markets.

# About Comodo Cybersecurity

In a world where preventing all cyberattacks is impossible, Comodo Cybersecurity delivers an innovative cybersecurity platform that renders threats useless, across the LAN, web and cloud. The Comodo Cybersecurity platform enables customers to protect their systems and data against even military-grade threats, including zero-day attacks. Based in Clifton, New Jersey, Comodo Cybersecurity has a 20-year history of protecting the most sensitive data for both businesses and consumers globally. For more information, visit comodo.com or our **blog**. You can also follow us on **Twitter** (@ComodoDesktop) or **LinkedIn**.

1255 Broad Street Clifton, NJ 07013 United States Tel : +1.877.712.1309 Tel : +1.888.551.1531 https://www.comodo.com Email: EnterpriseSolutions@Comodo.com